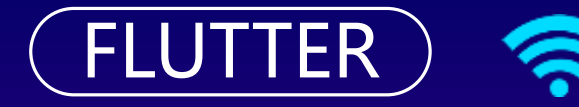

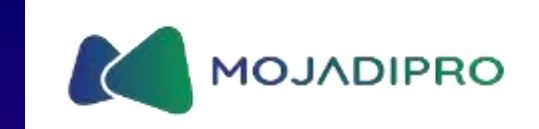

# MEMBUAT USER INTERFACE

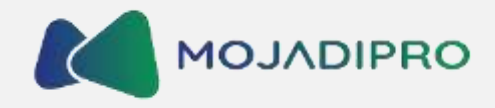

## CONTENTS

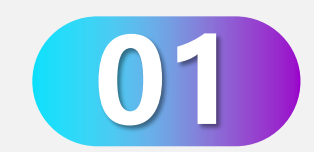

Mengenal Widget-widget Dasar Dalam Flutter

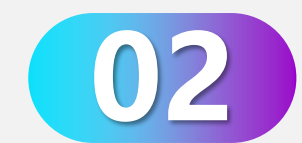

Mengclone Project Flutter Dari Github

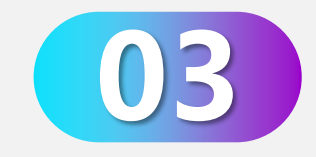

Mempelajari Cara Menggunakan Layout Widgets

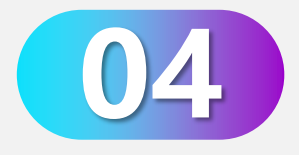

Mempelajari Cara Menggunakan File Pubspec.Yaml

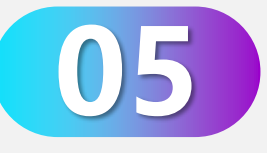

Mempelajari Cara Memasukkan App Icon

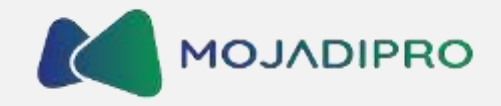

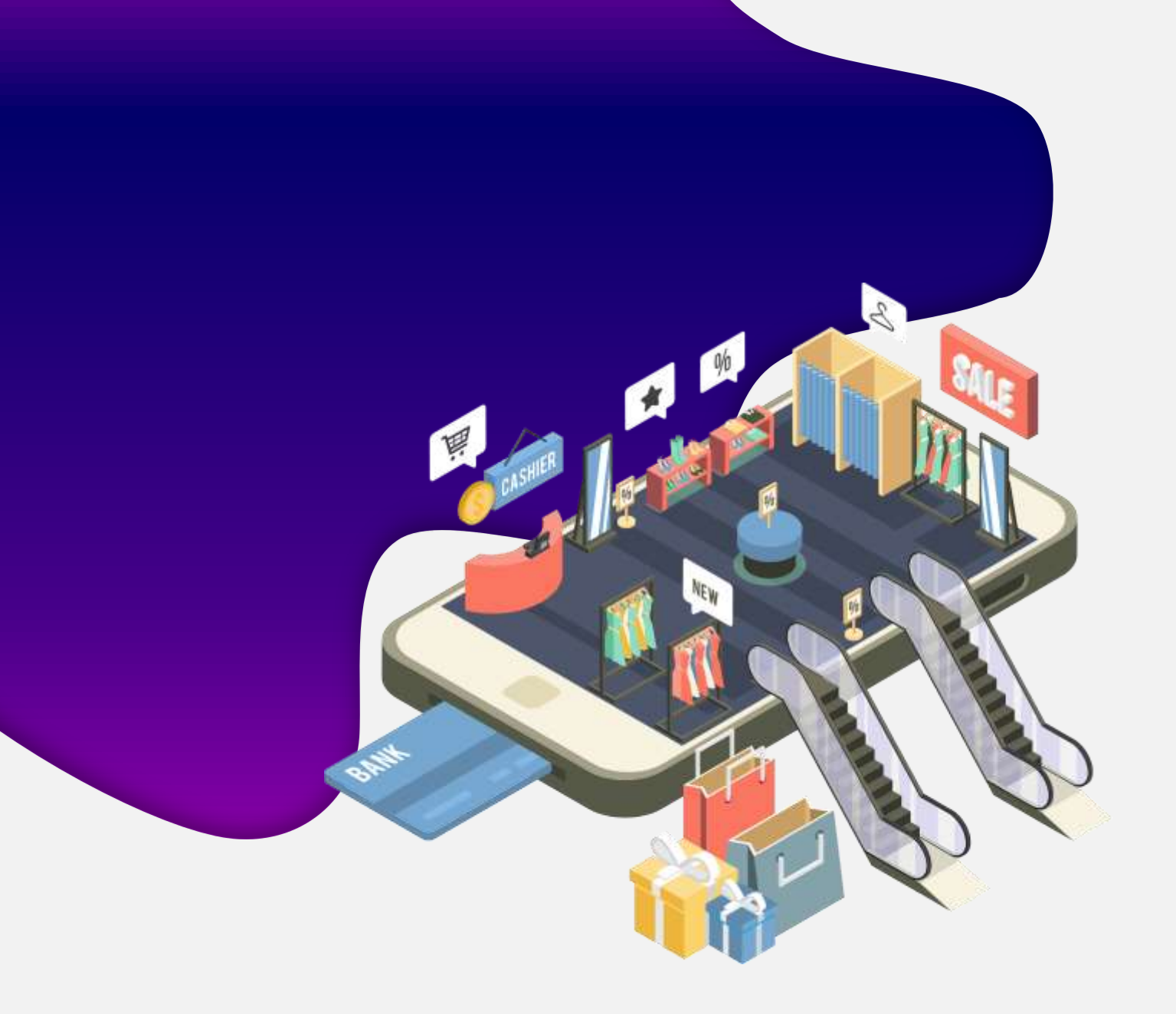

## 

## Mengenal Widget-widget dasar dalam Flutter

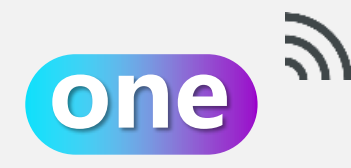

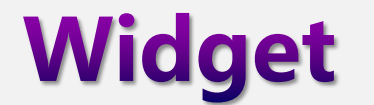

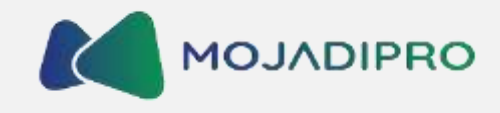

Widget merupakan objek visual yang merepresentasikan sebuah bagian dari tampilan aplikasi. Widget dapat berupa tombol, teks, gambar, kotak, atau apapun yang dapat dilihat pada layar.

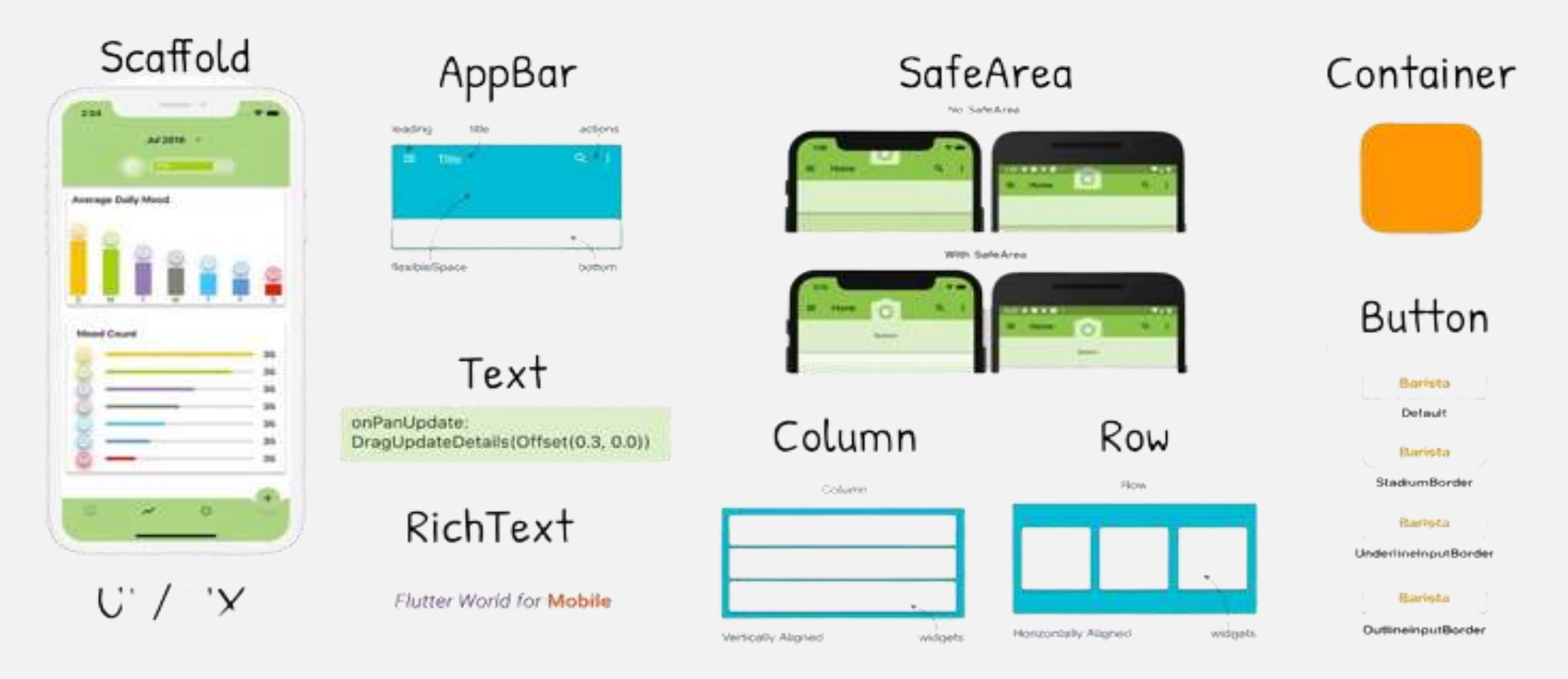

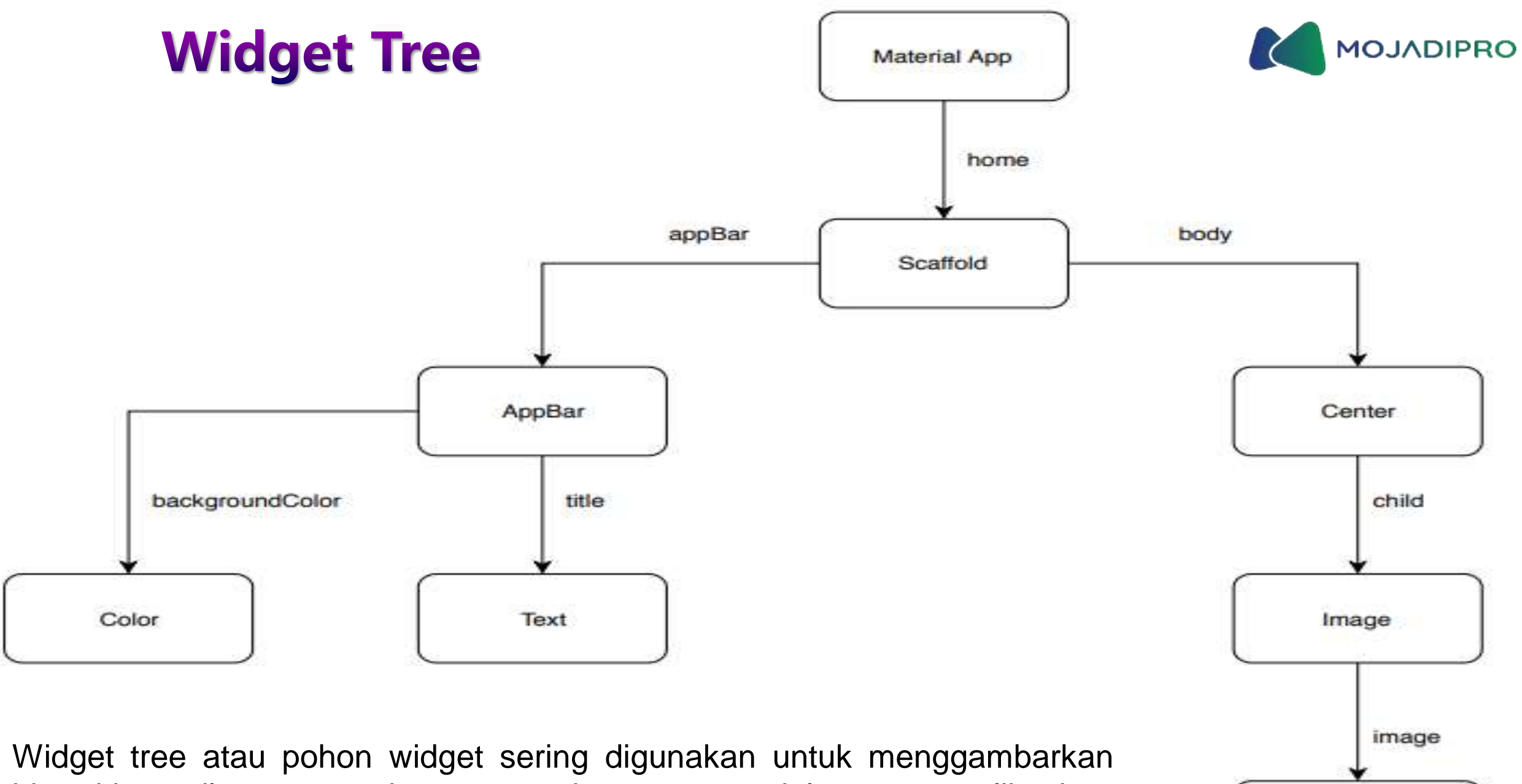

AssetImage

hierarki tampilan atau struktur antarmuka pengguna dalam suatu aplikasi.

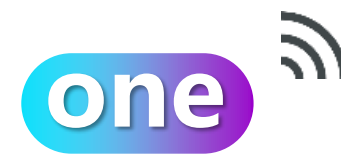

## **Material App**

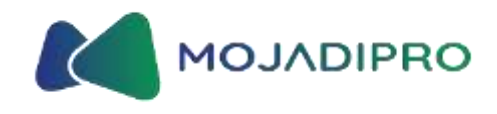

MaterialApp adalah kelas atau widget yang menjadi komponen utama atau inti dari aplikasi flutter. Widget yang dapat diakses menggunakan kelas MaterialApp :

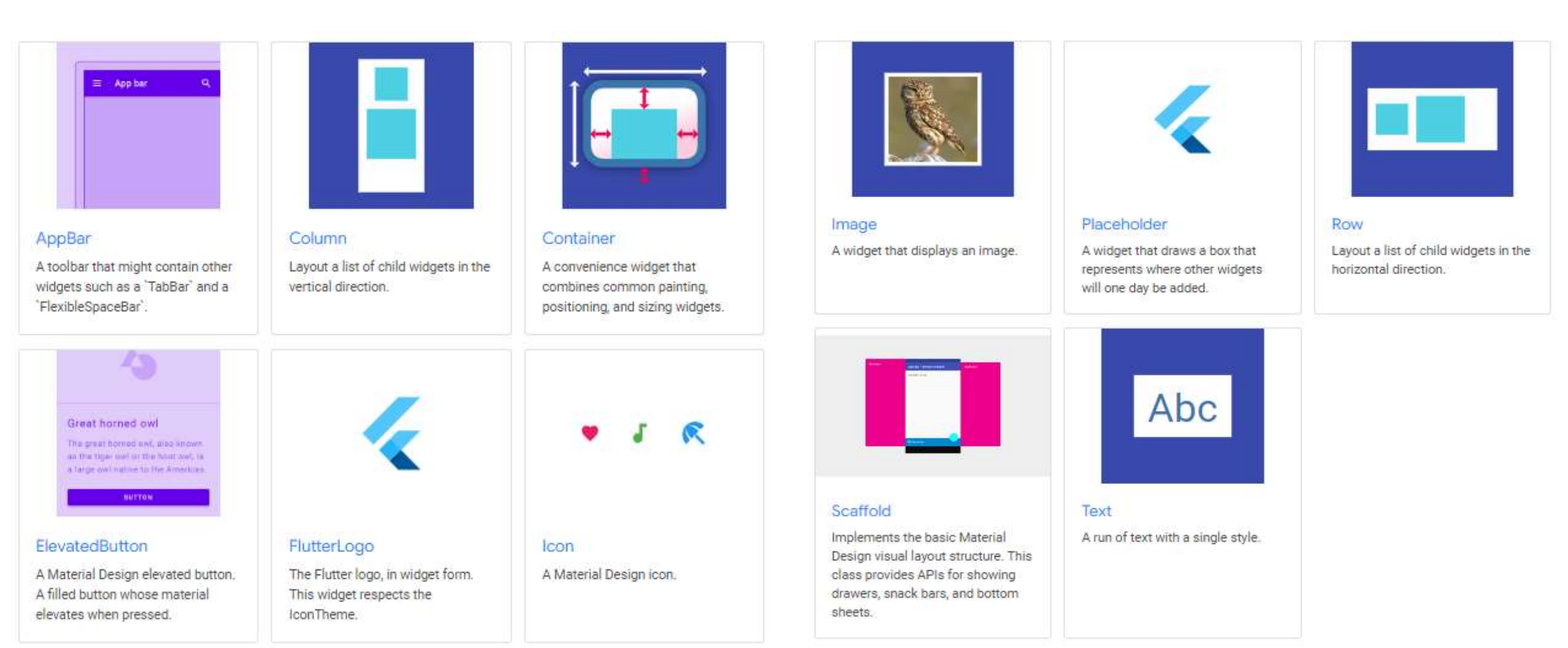

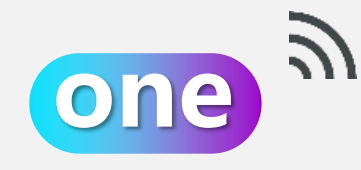

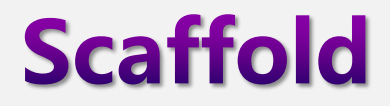

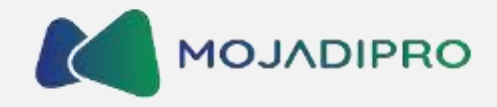

#### Sample Code

Di dalam MaterialApp terdapat scaffold class. Scaffold adalah widget yang menyediakan kerangka kerja dasar untuk membangun antarmuka pengguna (UI) aplikasi.

Widget Scaffold menawarkan struktur tata letak yang umum digunakan dalam aplikasi, termasuk App bar, body, drawer, floating action button, dan bottom navigation bar.

You have pressed the button 0 times.

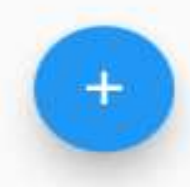

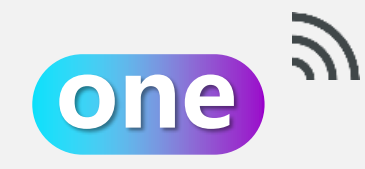

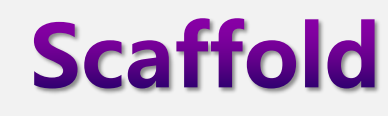

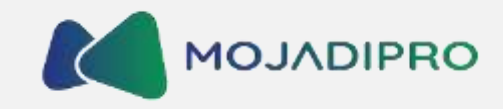

Di dalam Scaffold terdapat Appbar dan Body

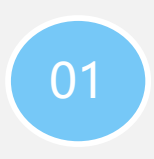

Appbar adalah bagian atas aplikasi yang biasanya berisi judul, ikon kembali, ikon aksi, dan opsi menu.

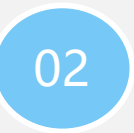

Body adalah konten utama aplikasi yang ditampilkan di bawah App bar. Kita dapat menempatkan berbagai widget di dalam body untuk menampilkan informasi, formulir, daftar, atau tampilan lainnya.

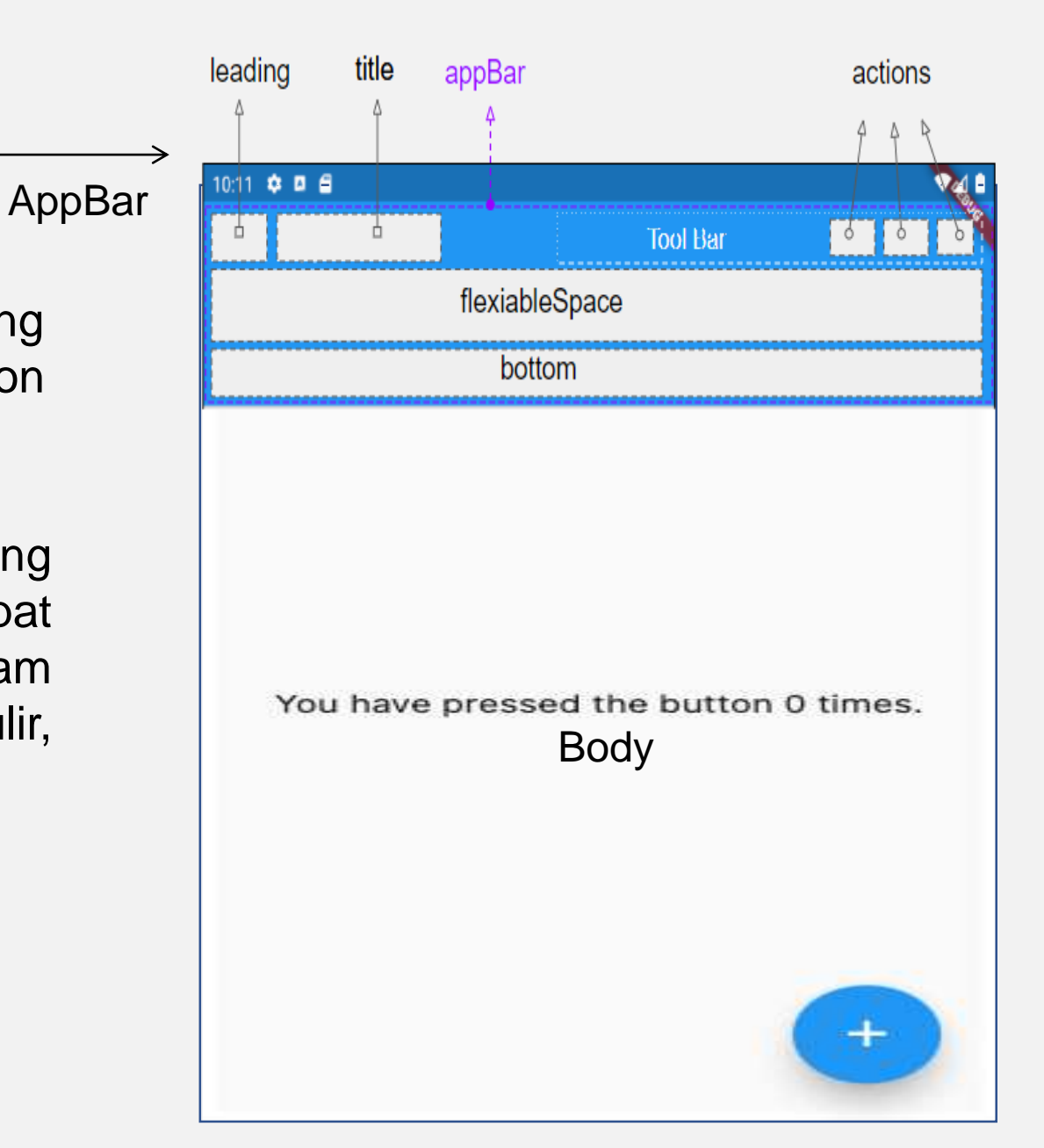

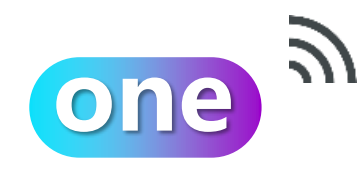

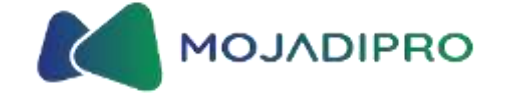

## Berikut adalah beberapa widget dasar yang perlu diketahui

Digunakan untuk menampilkan teks. Anda dapat mengatur properti seperti style, font, dan alignment.

Digunakan untuk menampilkan gambar. Anda dapat menentukan gambar dari file lokal atau URL.

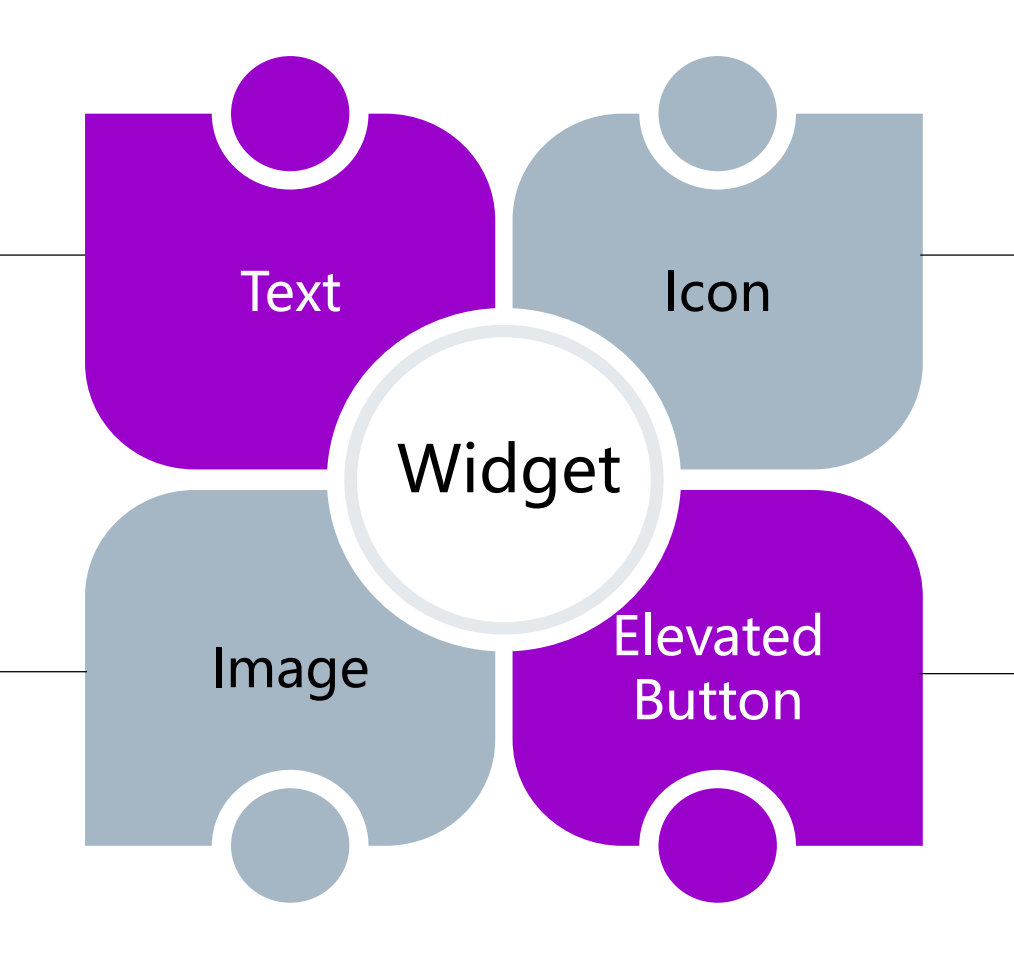

Suatu simbol atau gambar kecil yang digunakan untuk mewakili suatu objek, aksi, atau konsep tertentu.

Digunakan untuk membuat tombol dengan efek tampilan yang meningkat (elevated) atau menonjol.

| 0                                                                                                    | ne 🤍 Penaau                                                                                                    | naan Custo                                             | om Warna p                       | ada Material                               |           | DJADIPI<br>N | RO       |
|----------------------------------------------------------------------------------------------------|----------------------------------------------------------------------------------------------------|--------------------------------------------------------|----------------------------------|--------------------------------------------|-----------|--------------|----------|
| 🔞 Color sys                                                                                          | tem – Material Design 3 × +                                                                                                    |                                                        |                                  |                                            | ~ • • • • | - 0          | ×        |
| ← → C<br>M Gmail ■                                                                                   | <ul> <li>m3.material.io/styles/color/the-color-system</li> <li>YouTube Maps     Maps     Translate     News     Color     </li> </ul> | n/key-colors-tones<br>Sprint 1 (2022-10-2 🤟 Activity - | Kampus M 🏨 localhost / 127.0.0 ( | 궁 Discord   Friends 🛛 🔞 Online Courses - U | Q 🖻 ☆     | * 🗆 🌘        | ) :<br>» |
| Home<br>Home<br>Get started<br>><br>Develop<br>Poundations<br>Styles<br>Styles<br>Components<br>Blog | Colo                                                                                                    | rsys                                                   | tem                              |                                            |           |              |          |
| $(\mathcal{C})$                                                                                      | Key colors & tones                                                                                                    | Color roles                                            | Tokens                           | Custom colors                              | Accessi   | bility       |          |

Buka material design di Google  $\rightarrow$  styles  $\rightarrow$  color  $\rightarrow$  color system

one

 $\mathscr{Y}$ 

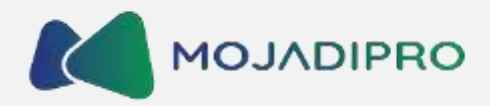

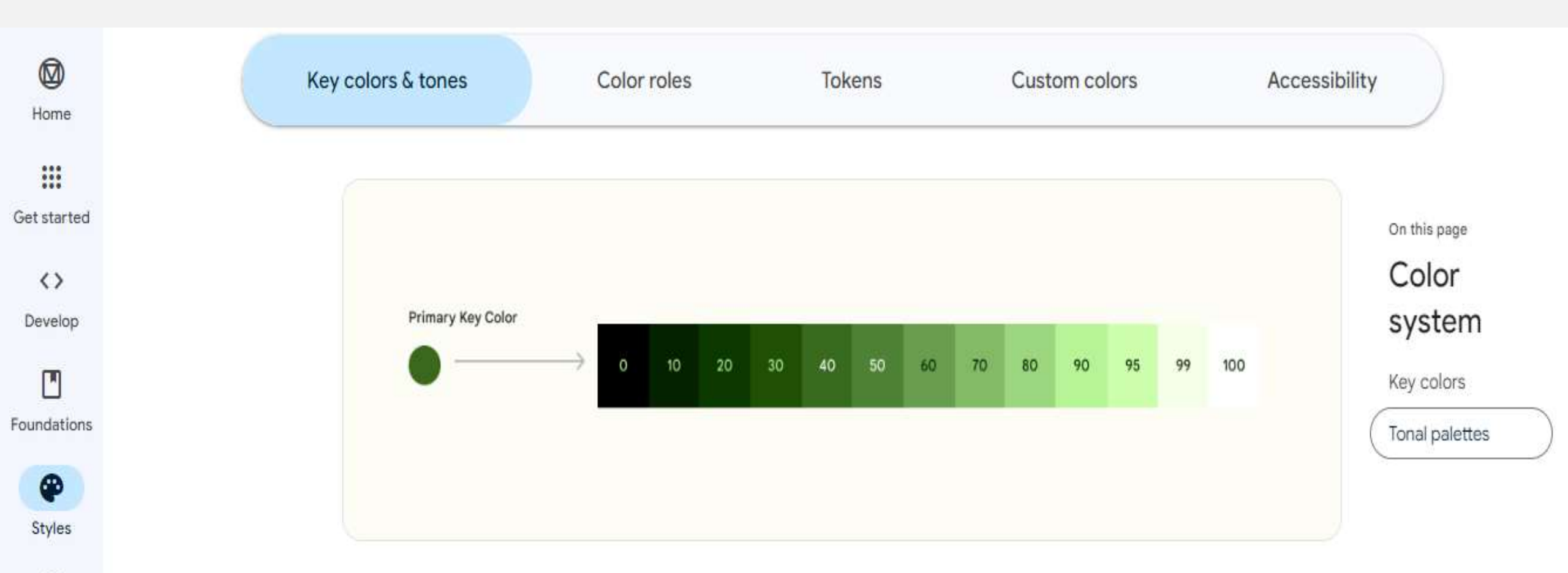

The tonal value of each color is expressed with the number associated with that role, e.g. primary40 is the primary key color at a tone value of 40

0

Components

one

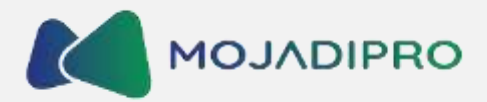

Key colors & tones Color roles Tokens Custom colors Accessibility Home .... Get started On this page Color <> Yellow custom input Yellow On Yellow Yellow Container **On Yellow Container** system Develop Yellow40 Yellow100 Yellow90 Yellow10 Adding custom Orange custom input colors to a scheme Orange On Orange Orange Container On Orange Container Foundations 0 Orange90 Orange40 Orange100 Orange10 Styles Green custom input Green On Green Green Container On Green Container  $\oplus$ Green40 Green100 Green90 Green10 Components \* Blog

Examples of custom colors that can be added and translated into a group of four compatible tones that would be used for role mapping in a custom light scheme

## Contoh Kode Penggunaan Warna 🚺 MOJADIPRO

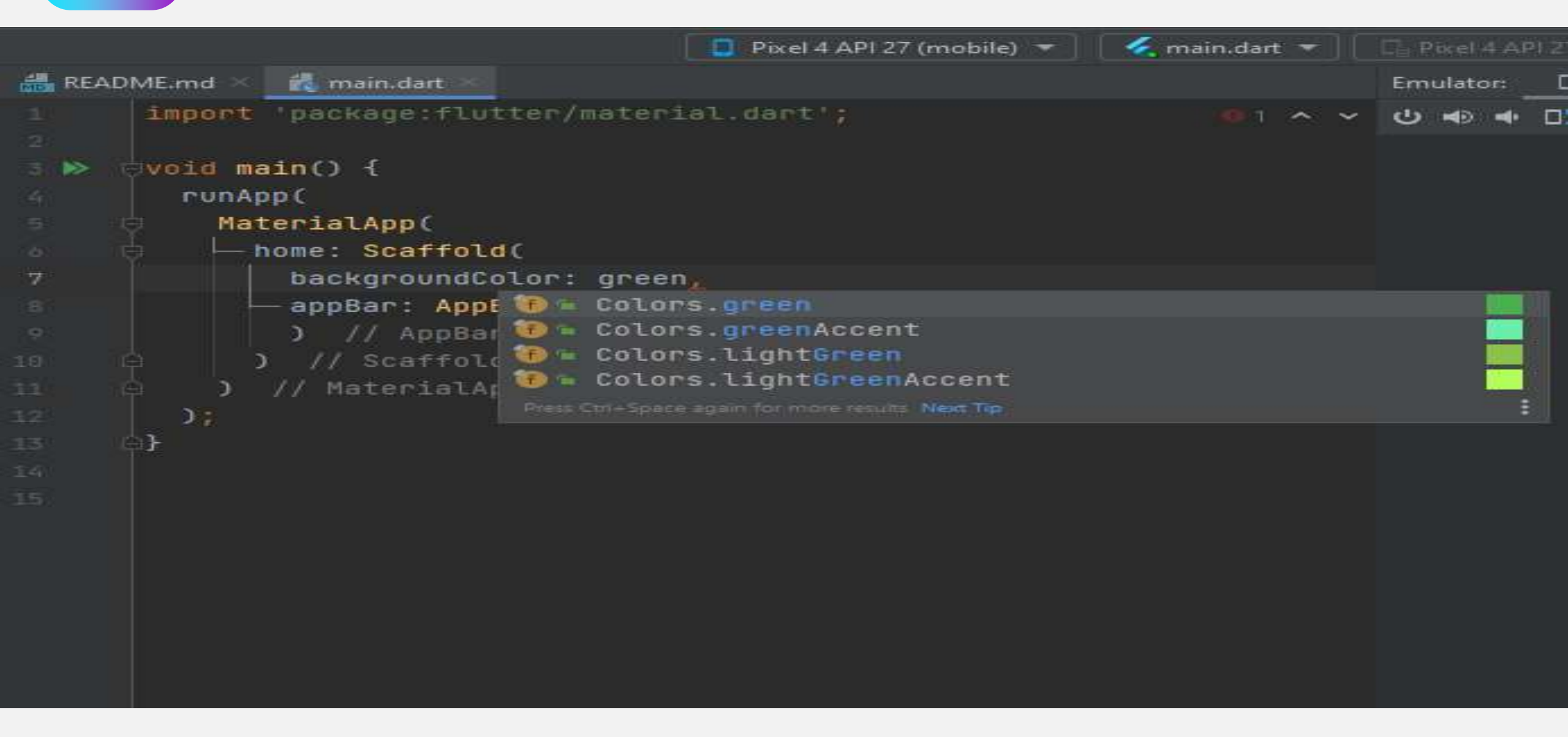

シ

one

Anda bisa menuliskan nama warna, atau dengan menambahkan angka. Contoh : Colors.green40

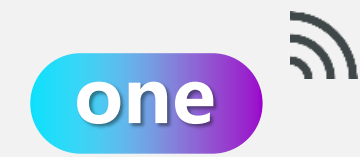

## Contoh Kode Penggunaan Warna 🚺 MOJADIPRO

Berikut ini adalah beberapa contoh kode penggunaan warna pada Flutter :

1. Menggunakan kode warna HEX :

Color myColor = Color(0xFF00FF00); // Contoh warna hijau (0xFF00FF00)

2. Menggunakan kode warna RGB :

Color myColor = Color.fromRGBO(255, 0, 0, 1); // Contoh warna merah (RGB: 255, 0, 0)

3. Menggunakan nama warna primitif :

Color myColor = Colors.blue; // Contoh warna biru

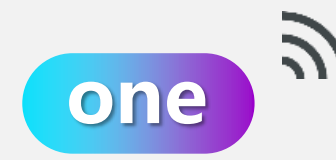

## Contoh Kode Penggunaan Warna 🛛 MOJADIPRO

Berikut ini adalah beberapa contoh kode penggunaan warna pada Flutter :

4. Menggunakan Gradient (Gradien) :

```
Container(
decoration: BoxDecoration(
gradient: LinearGradient(
colors: [Colors.red, Colors.blue],
begin: Alignment.topCenter,
end: Alignment.bottomCenter,
),
),
```

5. Menggunakan Material Design Colors:

import 'package:flutter/material.dart';

Color myColor = Colors.teal; // Contoh warna teal

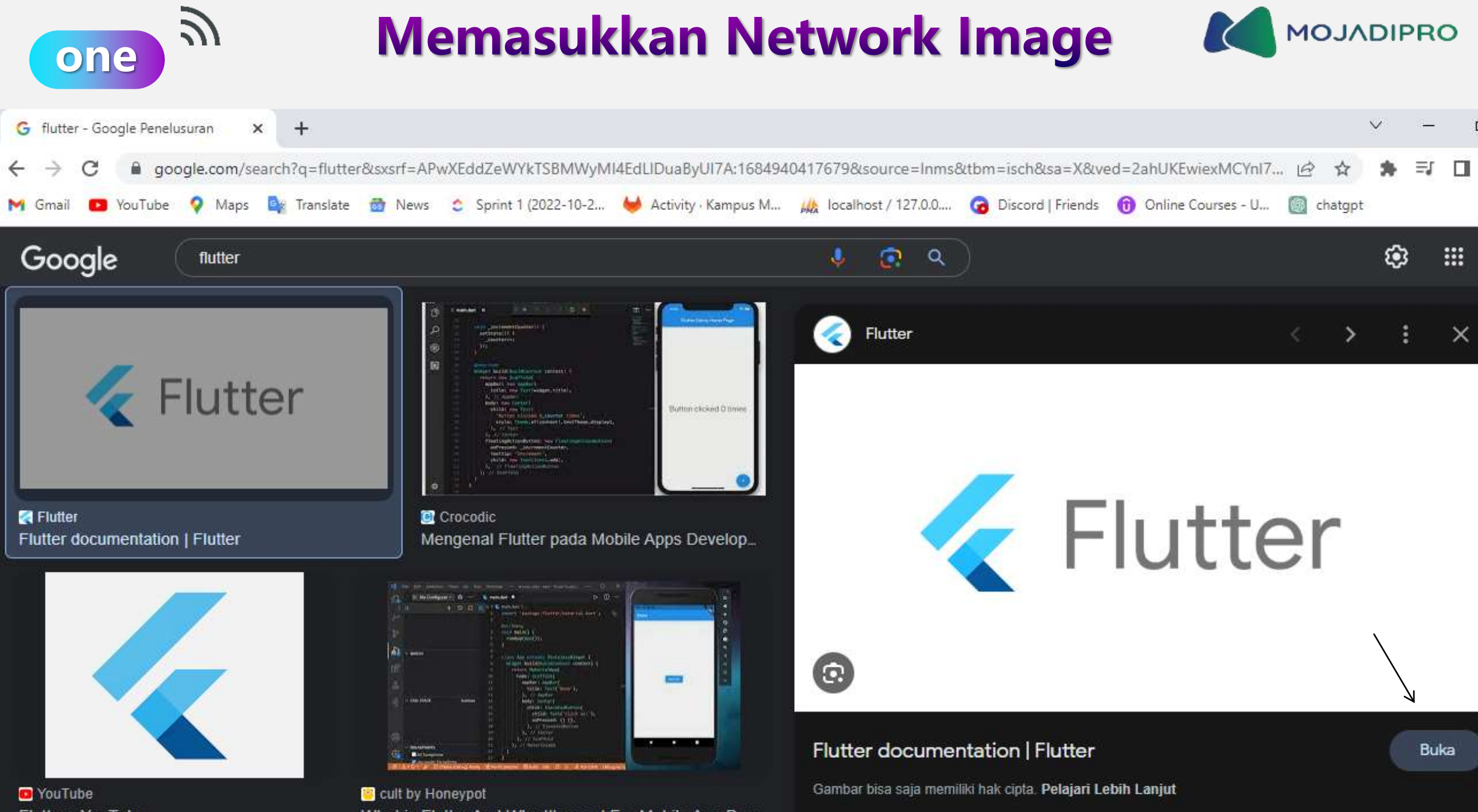

Flutter - YouTube

What is Flutter And Why It's used For Mobile App Dev...

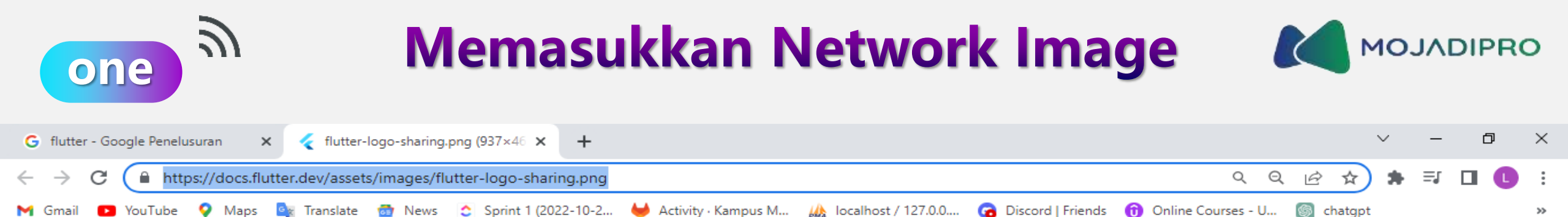

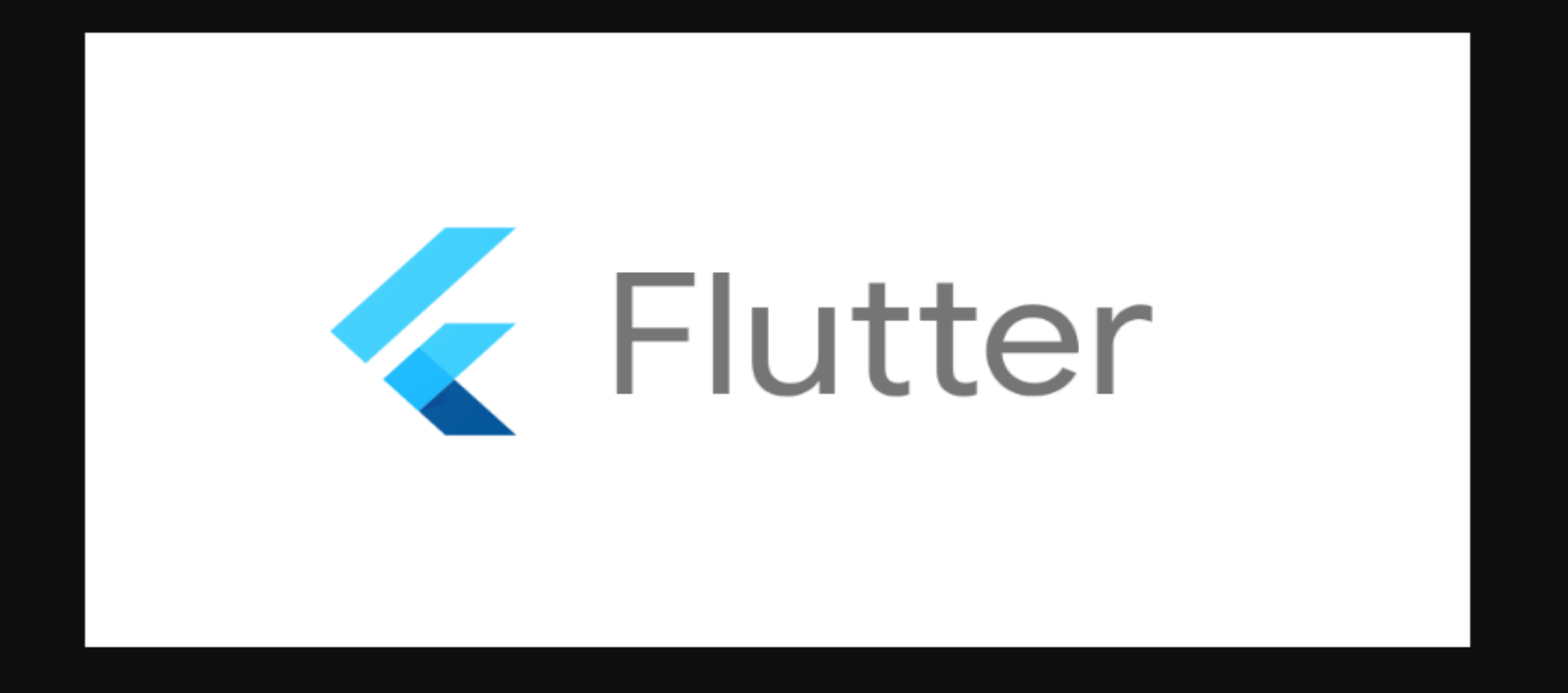

Copy URL dan masukkan ke dalam kode

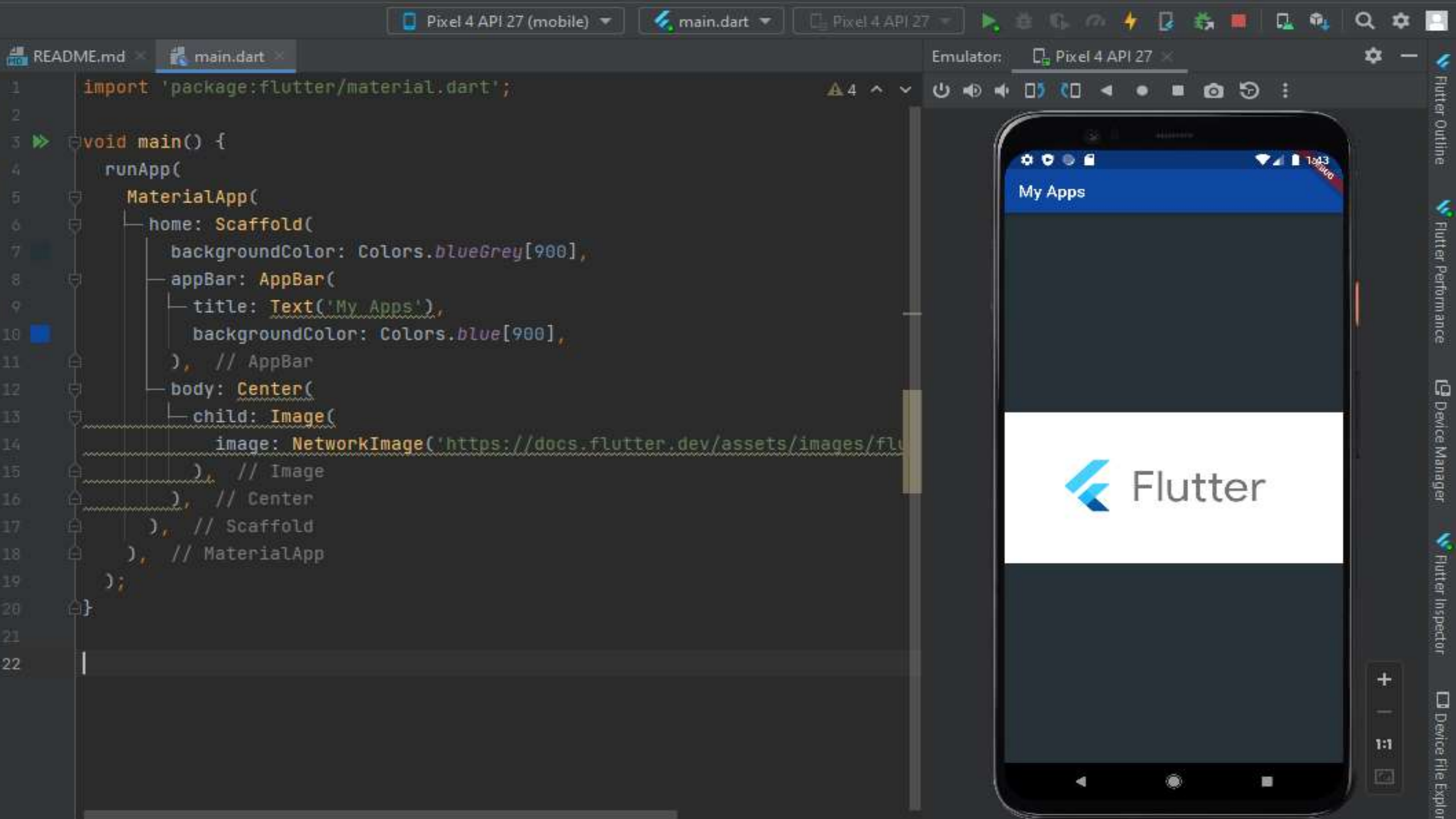

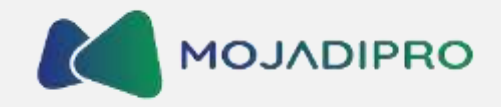

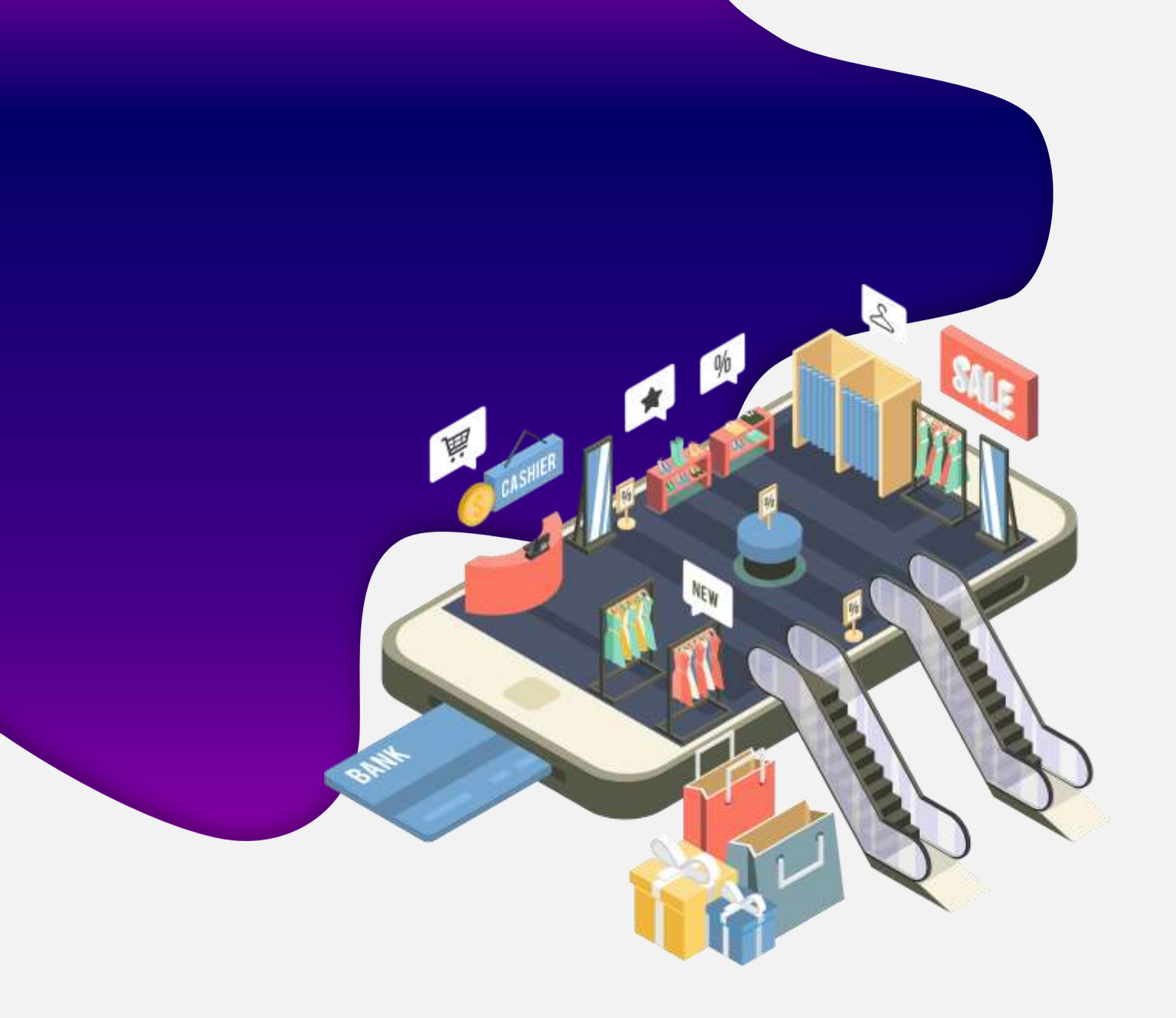

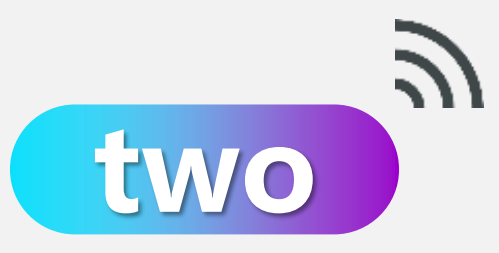

## Mengclone Project Flutter dari Github

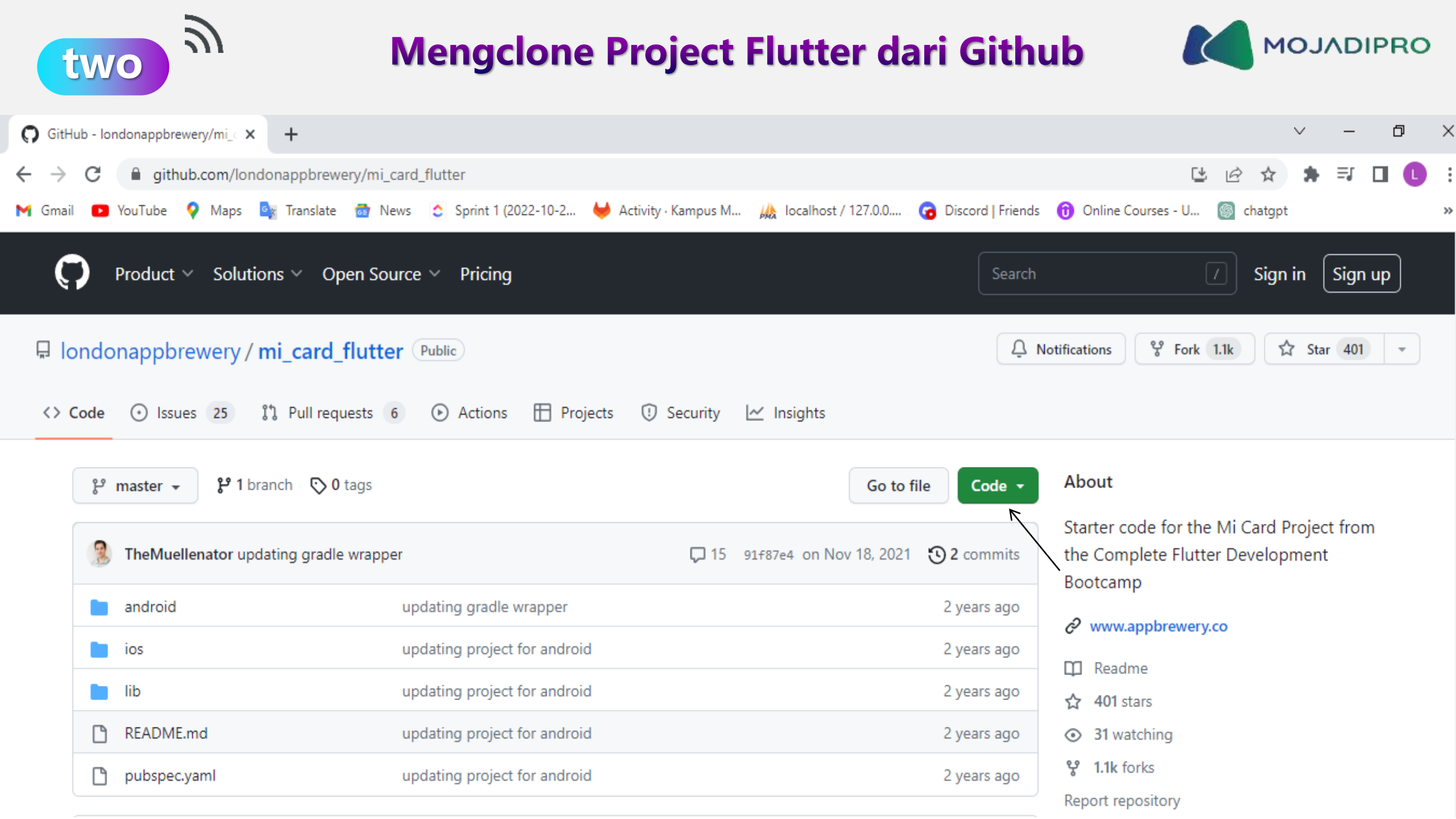

| two ລົ                                                                                                    |                                                                                                    |                                                                                                    |                                                                               |                                                                                                    | OJADIPRO          |
|----------------------------------------------------------------------------------------------------|----------------------------------------------------------------------------------------------------|----------------------------------------------------------------------------------------------------|-------------------------------------------------------------------------------|----------------------------------------------------------------------------------------------------|-------------------|
| <ul> <li>GitHub - londonappbrewery/mi_ × +</li> <li>← → C          <ul> <li>github.com/londonappbrewery/mi_c</li> </ul> </li> <li>Gmail ■ YouTube ♀ Maps ♀ Translate ⓓ Net</li> </ul> | card_flutter<br>ews ᅌ Sprint 1 (2022-10-2 ⊌                                                                                                    | Activity · Kampus M 🏨 localho                                                                                     | st / 127.0.0 宿 Discord   Friend                                               | ট 🖻 🖈<br>Is 🗊 Online Courses - U 🚳 chatgpt                                                                        | > - □ × ★ I □ • * |
| <ul> <li>Product ∨ Solutions ∨ Open Sou</li> <li>□ Iondonappbrewery / mi_card_flutte</li> <li>○ Code ○ Issues 25 <sup>th</sup> Pull requests</li> </ul>                               | r Public                                                                                                    | s 🕕 Security 📈 Insights                                                                                           | Search<br>Ģ                                                                   | Notifications                                                                                                    | in Sign up        |
| 양 master → 양 1 branch ा tags                                                                                                    |                                                                                                    | Local                                                                                                    | Go to file Code -                                                             | <b>About</b><br>Starter code for the Mi Card F                                                                    | Project from      |
| <ul> <li>TheMuellenator updating gradle wrapped</li> <li>android</li> <li>ios</li> <li>lib</li> <li>README.md</li> <li>pubspec.yaml</li> </ul>                                        | er<br>updating gradle wrapper<br>updating project for android<br>updating project for android<br>updating project for android<br>updating project for android | Clone  HTTPS GitHub CLI  https://github.com/londonag Use Git or checkout with SVN using  CDDen with GitHub Deskto | Codespaces       ?       Copied!       ppbrewery/mi_card_f       the web URL. | the Complete Flutter Develop<br>Bootcamp<br>www.appbrewery.co<br>Readme<br>401 stars<br>31 watching<br>1.1k forks | ment              |
| i≡ README.md                                                                                                    |                                                                                                    | Download ZIP                                                                                                    |                                                                               | Report repository                                                                                                 |                   |

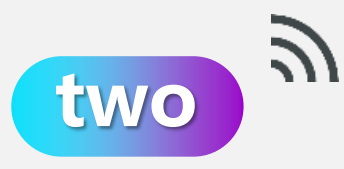

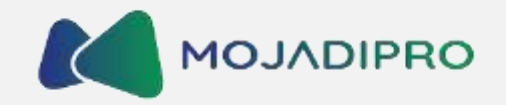

| 🐱 Welcome to Android Studio |                                                                              |             | – @ ×                                |
|-----------------------------|------------------------------------------------------------------------------|-------------|--------------------------------------|
| Android Studio              | Q Search projects                                                            | New Project | Open New Flutter Project             |
|                             |                                                                              |             | Get from Version Control             |
| Projects                    | xylophone_flutter_master<br>~\AndroidStudioProjects\xylophone_flutter_master |             | Profile or Debug APK     SDK Manager |
| Customize                   | x ylophone-flutter-master                                                    |             | 💕 Import an Android Code Sample      |
| Plugins                     | ~\AndroidStudioProjects\xylophone-flutter-master                             |             |                                      |
| Learn Android Studio        | Flutterapps_project1           ~\AndroidStudioProjects\flutterapps_project1  |             |                                      |
|                             |                                                                              |             |                                      |

#### dicee\_flutter\_master

~\AndroidStudioProjects\dicee\_flutter\_master

#### D dicee-flutter-master

~\AndroidStudioProjects\dicee-flutter-master

two ຈົ

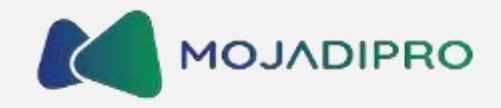

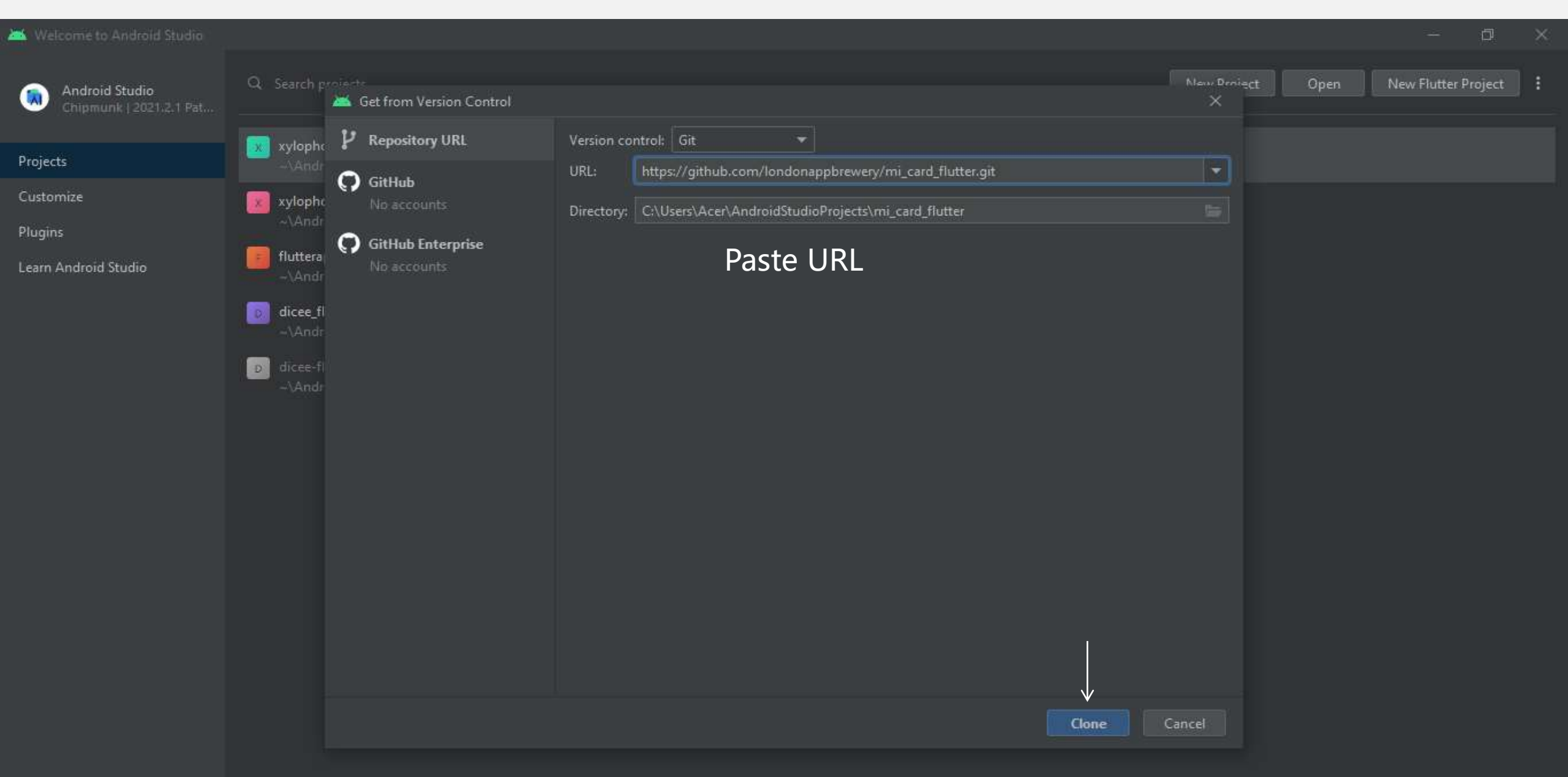

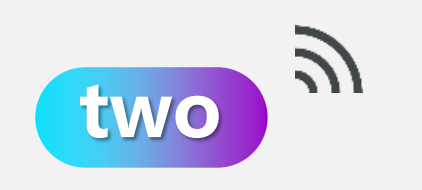

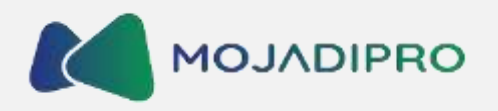

| 🛋 <u>F</u> ile <u>E</u> dit <u>V</u> iew <u>N</u> avigate <u>C</u> ode <u>R</u> efactor <u>B</u> uild R <u>u</u> n <u>T</u> ools <u>G</u> it <u>W</u> ind                                                                                                    | low <u>H</u> elp mi_card_flutter - main.dart                                                                                                    |                         |                   | - 0            | ×                                                           |                                                             |
|----------------------------------------------------------------------------------------------------|----------------------------------------------------------------------------------------------------|-------------------------|-------------------|----------------|-------------------------------------------------------------|-------------------------------------------------------------|
| mi_card_flutter )lib ) 🚜 main.dart                                                                                                    |                                                                                                    | 🧖 main.dart 🔻 🕨 🔅 🖏 💷 🖉 | Sit: 🖌 🗸 🗷 🔘 🗇    | 🛛 🖪 🔍 Q        | . 🌣 🖪                                                       | 7                                                           |
| ■ Project   Project   Project   Project   Project   Projects\mi_card_flutter C:\Users\Acer\AndroidStudioProjects\mi_card_flutter  Projects\mi_card_flutter C:\Users\Acer\AndroidStudioProjects\mi_card_flutter  Projects\mi_card_flutter C:\Users\Acer\AndroidStudioProjects\mi_card_flutter  Projects\mi_card_flutter C:\Users\Acer\AndroidStudioProjects\mi_card_flutter  Projects\mi_card_flutter C:\Users\Acer\AndroidStudioProjects\mi_card_flutter  Projects\mi_card_flutter C:\Users\Acer\AndroidStudioProjects\mi_card_flutter  Projects\mi_card_flutter C:\Users\Acer\AndroidStudioProjects\mi_card_flutter  Projects\mi_card_flutter C:\Users\Acer\AndroidStudioProjects\mi_card_flutter  Projects\mi_card_flutter C:\Users\Acer\AndroidStudioProjects\mi_card_flutter  Projects\mi_card_flutter C:\Users\Acer\AndroidStudioProjects\mi_card_flutter Projects\mi_card_flutter Projects\mi_ca | README.md 🛛 🚜 main.dart 🖉                                                                                                    |                         | Download Dart SDK | Open Dart sett | tings                                                       | D nevic                                                     |
| A main dart A main dart A main dar                                                                                                    | <pre>1 import 'package:flutter/material 2 3 &gt;&gt; ovoid main() { 4     runApp( 5     MaterialApp( 6     home: Scaffold( 7     backgroundColor: Colors. 8     body: Container(), 9     0, 10     0, 11     0; 12     0} 13</pre> | l.dart';<br>.teal,      |                   |                | e Manager - Frances Variance - Frances Inspection - Frances | a Managar 🕔 Elutter Outline 📏 Flutter Inspector 📏 Flutter 1 |
|                                                                                                    |                                                                                                    |                         |                   |                |                                                             | ormance E                                                   |
|                                                                                                    |                                                                                                    |                         |                   |                |                                                             | <sup>1</sup> Emulator C                                     |
|                                                                                                    |                                                                                                    |                         |                   |                |                                                             | -                                                           |

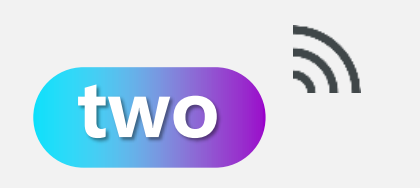

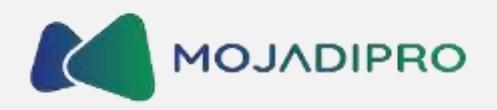

| 🛋 <u>F</u> ile <u>E</u> dit <u>V</u> iew <u>N</u> avigate 🤰                                                                                                    | 🛋 Settings                                                                                                    |                                                                                                    |          | ×     |         | —       | đ           | $\times$                                 |
|----------------------------------------------------------------------------------------------------|----------------------------------------------------------------------------------------------------|----------------------------------------------------------------------------------------------------|----------|-------|---------|---------|-------------|------------------------------------------|
| mi_card_flutter 〉lib 〉 🕻 main.c<br>g 🔲 Project 👻                                                                                                    |                                                                                                    | Languages & Frameworks > Flutter 📼                                                                                                    | Reset    | ← →   | 0 5     | L 🔍     | Q \$        |                                          |
| <ul> <li>mi_card_flutter C:\Use</li> <li>mi_card_flutter C:\Use</li> <li>mi_cidea</li> <li>mi_android</li> <li>mi_ios</li> <li>milib</li> <li>min.dart</li> <li>min.dart</li> <li>min.dart</li> <li>min.dart</li> <li>min.dart</li> <li>min.dart</li> <li>min.dart</li> <li>min.dart</li> <li>min.dart</li> <li>min.dart</li> <li>min.dart</li> <li>min.dart</li> <li>min.dart</li> <li>min.dart</li> <li>min.dart</li> </ul> | <ul> <li>&gt; Appearance &amp; Behavior</li> <li>Keymap</li> <li>&gt; Editor</li> <li>Plugins</li> <li>&gt; Version Control</li> <li>&gt; Build, Execution, Deployment</li> <li>&gt; Languages &amp; Frameworks</li> <li>&gt; C/C++</li> </ul> | SDK         Flutter SDK path:         C:\src\flutter         Version:         General         ✓ Report usage information to Google Analytics         www.google.com/policies/privacy >>         Enable verbose logging         Allow files ending with _test.dart to be recognized as tests                                                                                                    | <b>•</b> |       | art SDK | Open Da | rt settings | Device Manager 🛛 💛 Flutter Out           |
| > Koratches and Consoles                                                                                                    | <ul> <li>&gt; Schemas and DTDs</li> <li>Dart</li> <li>Flutter</li> <li>Kotlin</li> <li>Markdown</li> <li>Template Data Languages</li> </ul>                                                                                                    | App Execution          Image: App Execution         Image: App Execution of the second second |          |       |         |         |             | tline 🛛 💙 Flutter Inspector              |
| Structure                                                                                                    | Advanced Settings Experimental                                                                                                    | <ul> <li>Show UI Guides for build methods</li> <li>Show closing labels in Dart source code</li> <li>Format code on save</li> <li>Organize imports on save</li> </ul> Experiments Try out features still under development (a restart may be required)                                                                                                    |          |       |         |         |             | Flutter Performance                      |
| E TODO <b>9</b> Problems t                                                                                                    | ?                                                                                                    | <ul> <li>Enable code completion, navigation, etc. for Java / Kotlin (requires restart to do Gradle build)</li> <li>Enable Hot UI (an early preview of property editing in the outline view)</li> <li>Show all possible run configurations for apps or tests, even if a created configuration already exists</li> <li>Enable embedding DevTools in the Flutter Inspector tool window</li> </ul>                                                                                                    |          | Apply |         | -1      | Event I og  | C <sup>1</sup> Emulator C <sup>1</sup> ( |
|                                                                                                    |                                                                                                    |                                                                                                    |          |       |         |         | eventeog    |                                          |

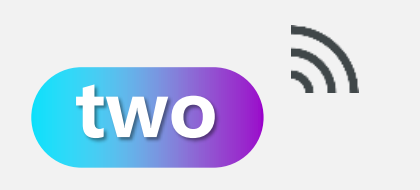

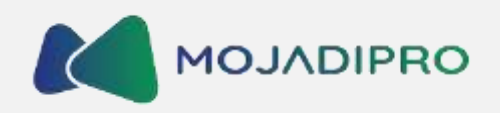

| 🐱 <u>F</u> ile <u>E</u> dit <u>V</u> iew <u>N</u> avigate <u>C</u> ode <u>R</u> efactor <u>B</u> uild R <u>u</u> n <u>T</u> ools <u>G</u> it                                                                                                    | <u>W</u> indow <u>H</u> elp mi_card_flutter - main.dart                                                                                                    |                         | - 0 ×                   |    |
|----------------------------------------------------------------------------------------------------|----------------------------------------------------------------------------------------------------|-------------------------|-------------------------|----|
| mi_card_flutter )lib ) 🛃 main.dart                                                                                                    | 📋 Loading 🔻 📝 main.dart 💌 🕨 🏥 🕠                                                                                                    | 🕴 📴 👪 🔲 Git: 🖌 🗸 🛪      | ଓ ୭ 🖪 💁 🔍 🗢 🖸           |    |
| Image: Second State of the second state of the second s | <pre>README.md Main.dat Pub get has not been run  Pub get has not been run  i import 'package:flutter/material.dart';  void main() {  runApp(  MaterialApp(  home: Scaffold(  backgroundColor: Colors.teal,  body: Container(),  ),  body: Container(),  ); </pre> | Get dependencies Upgrad | e dependencies Ignore 🌣 |    |
| - Structure                                                                                                    |                                                                                                    |                         |                         |    |
| Favorites                                                                                                    |                                                                                                    |                         |                         |    |
|                                                                                                    |                                                                                                    |                         |                         | 41 |

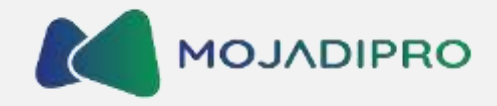

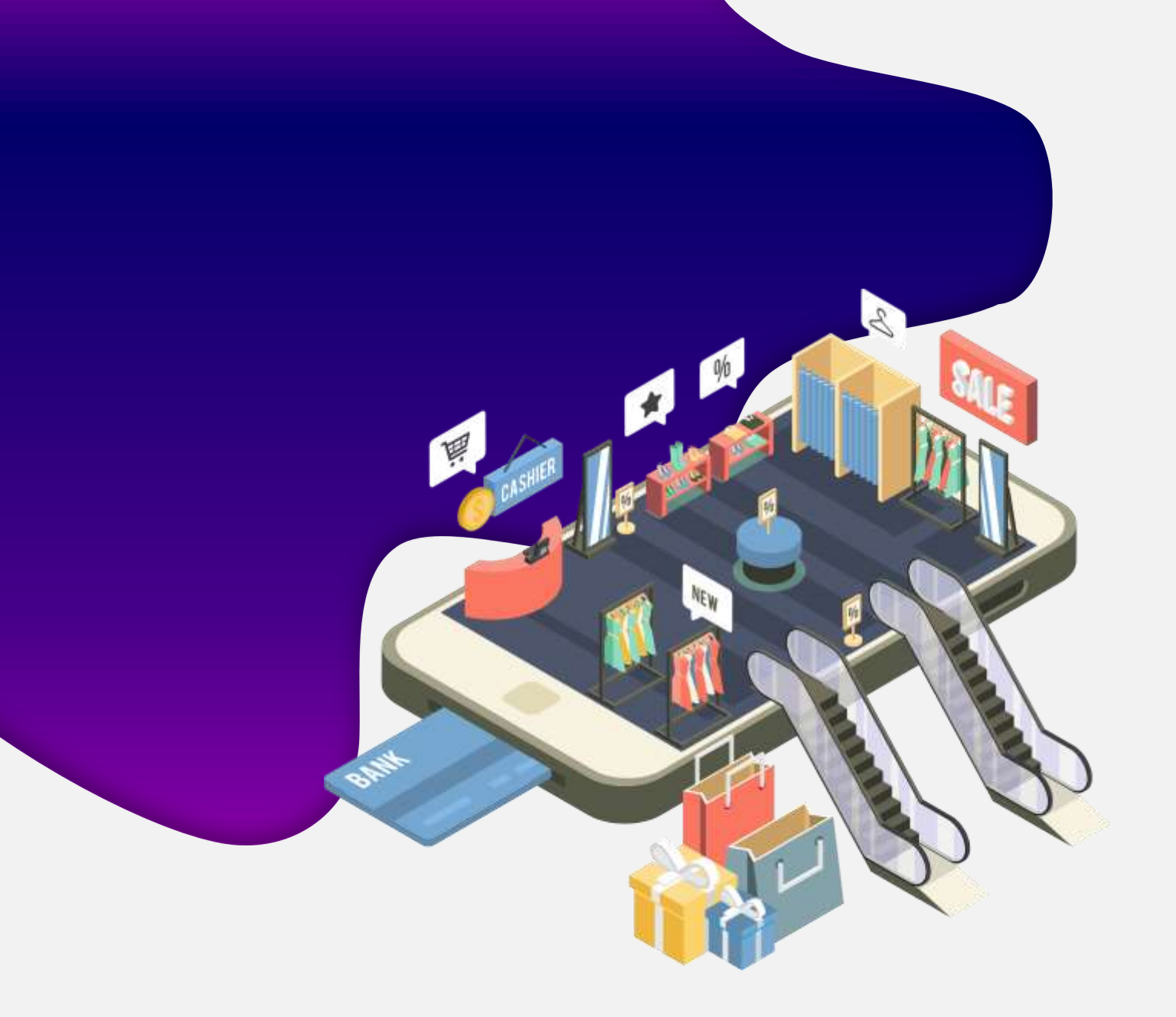

## ີ three

## Mempelajari cara menggunakan layout widgets

Container, Column, Row, dan Card

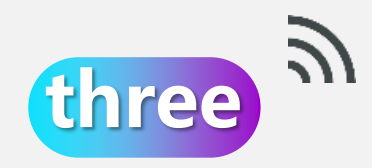

## **Container Widget**

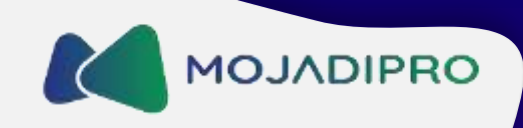

Container adalah widget yang digunakan untuk mengatur tata letak dan penampilan suatu elemen di dalam tampilan Flutter. Widget ini memiliki banyak properti yang memungkinkan pengguna untuk mengubah ukuran, warna, gaya, dan penempatan elemen di dalamnya.

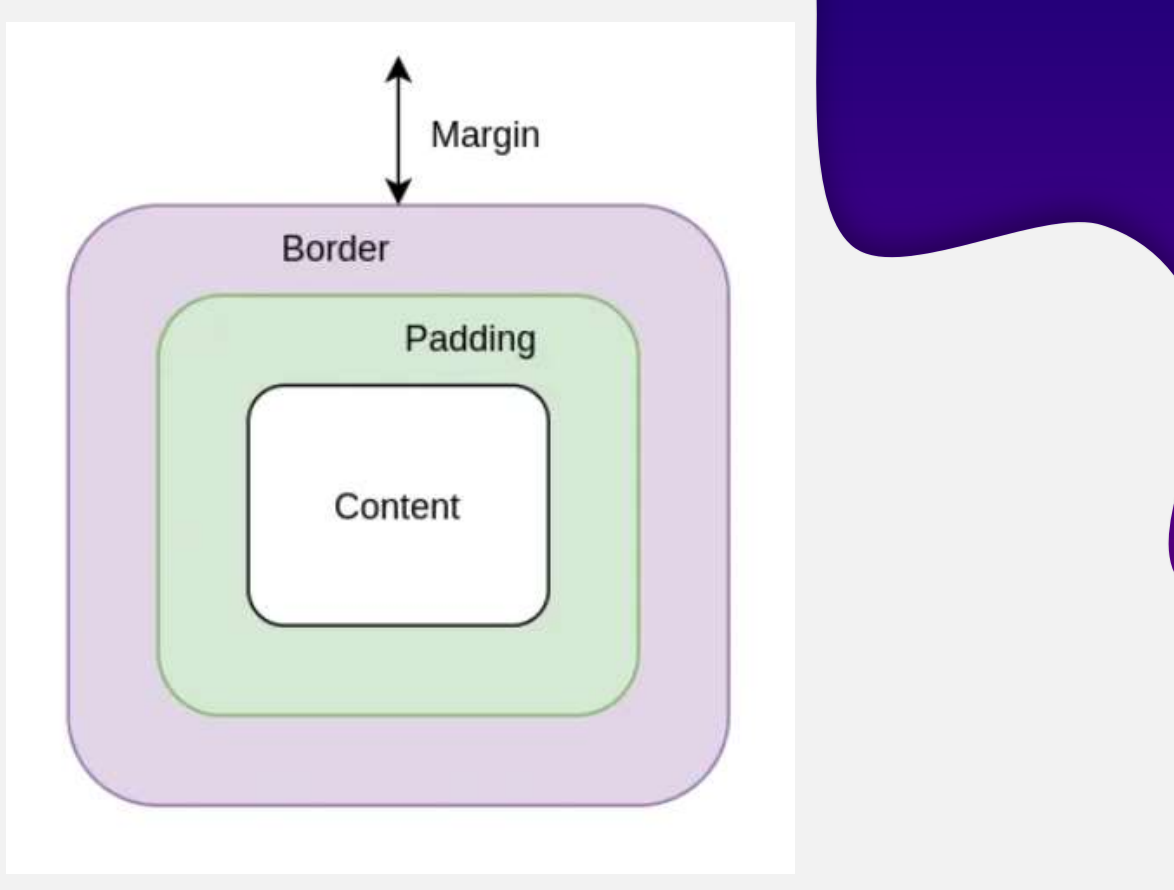

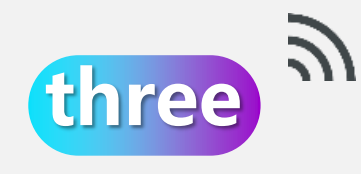

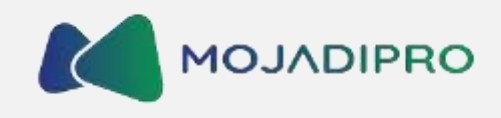

## Properti yang digunakan di Container

Margin digunakan untuk mengatur jarak antara widget dengan widget lain atau dengan tepi layar.

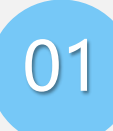

Padding digunakan untuk mengatur jarak antara isi konten atau isi widget dan batas widget tersebut.

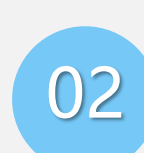

Height (tinggi) merujuk pada dimensi vertikal dari suatu widget di dalam Flutter.

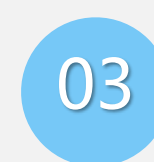

Width (lebar) merujuk pada dimensi horizontal dari suatu widget di dalam Flutter.

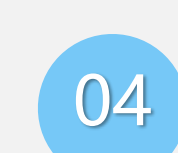

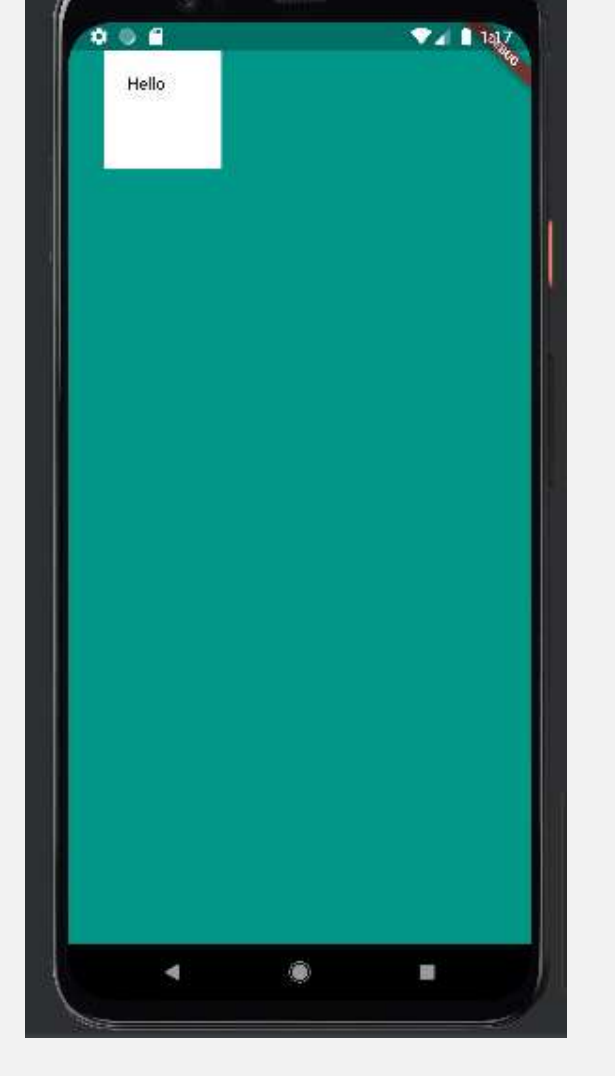

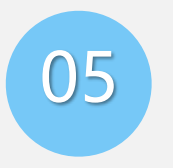

EdgeInsets adalah kelas dalam Flutter yang digunakan untuk mengatur jarak (padding) dari tepi widget.

1. EdgeInsets.all(value) mengatur jarak dari semua sisi widget.

2. EdgeInsets.only({left, top, right, bottom}) mengatur jarak yang berbeda-beda dari setiap sisi widget.

3. EdgeInsets.symmetric({vertical, horizontal}) mengatur jarak secara simetris pada sisi vertikal dan horizontal widget.

4. EdgeInsets.fromLTRB(left, top, right, bottom) mengatur jarak yang berbeda-beda, dengan spesifikasi jarak pada setiap sisi yang ingin diubah.

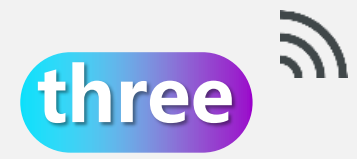

## Contoh Penggunaan Kode Pada Container 🚺 MOJADIPRO

| 👬 REA | DME.md 🗡 📸 main.dart 🚿                             | E        | mulator:   | 📮 Pixel 4 API 2 | 7       |        | <b>\$</b> - |
|-------|----------------------------------------------------|----------|------------|-----------------|---------|--------|-------------|
|       | <pre>import 'package:flutter/material.dart';</pre> | A4 ~ ~ ( | י א פוי פי | 0) (0 < 4       | • • • • | :      |             |
|       |                                                    |          | 1          |                 |         |        |             |
| 3 🔛   | ©void main() {                                     |          |            |                 |         |        |             |
|       | runApp(MyApp());                                   |          |            |                 |         | I ALLO |             |
|       | ≙ <b>}</b>                                         |          |            | Hello           |         |        |             |
|       |                                                    | L        |            |                 |         |        |             |
|       | Class MyApp extends StatelessWidget {              |          |            | 1.0             |         |        |             |
|       | @override                                          |          |            |                 |         |        |             |
| ୧ 🎯   | Widget build(BuildContext context) {               |          |            |                 |         |        |             |
|       | return MaterialApp(                                |          |            |                 |         |        |             |
|       | - home: Scaffold(                                  |          |            |                 |         |        |             |
| 12    | backgroundColor: Colors.teal,                      |          |            |                 |         |        |             |
|       | body: SafeArea(                                    |          |            |                 |         |        |             |
|       | child: Container(                                  |          |            |                 |         |        |             |
|       | height: 100.0                                      | 1        |            |                 |         |        |             |
| 16    | width: 100.0                                       | Т        |            |                 |         |        |             |
|       | <pre>margin: EdgeInsets.only(left: 30.0),</pre>    |          |            |                 |         |        |             |
|       | <pre>padding: EdgeInsets.all(20.0),</pre>          |          |            |                 |         |        |             |
| 19    | color: Colors.white,                               |          |            |                 |         |        |             |
|       | — child: Text('Hello'),                            |          |            |                 |         |        |             |
|       | 🛱 🔰 ), // Container                                |          |            |                 |         |        |             |
|       | 🛱 🔰 ), // SafeArea                                 |          |            |                 |         |        |             |
| 23    | ), // Scaffold                                     |          |            |                 |         |        | -1-         |
|       | ); // MaterialApp                                  |          |            |                 |         |        |             |
|       |                                                    |          |            |                 |         |        | 1:1         |
|       |                                                    |          |            | 4               |         |        |             |
| 27    |                                                    |          | 1          |                 |         |        |             |

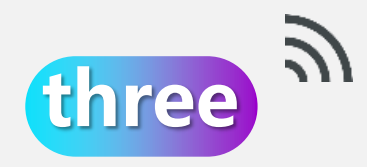

## **Column dan Row Widget**

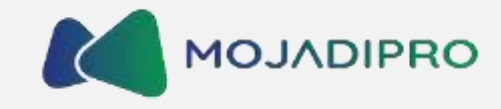

Multi-child layout widgets adalah widget yang memungkinkan penempatan lebih dari satu widget di dalamnya. Widget-widget ini memungkinkan Anda untuk mengatur tata letak dan tampilan dari beberapa widget secara bersamaan.

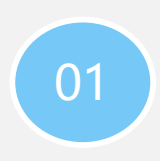

Column (Kolom) adalah widget yang mengatur elemen-elemen secara vertikal, dari atas ke bawah. Anda dapat menempatkan berbagai widget di dalam Column secara bertumpuk.

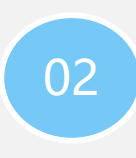

Row (Baris) adalah widget yang mengatur elemenelemen secara horizontal, dari kiri ke kanan. Anda dapat menempatkan berbagai widget di dalam Row secara berdampingan.

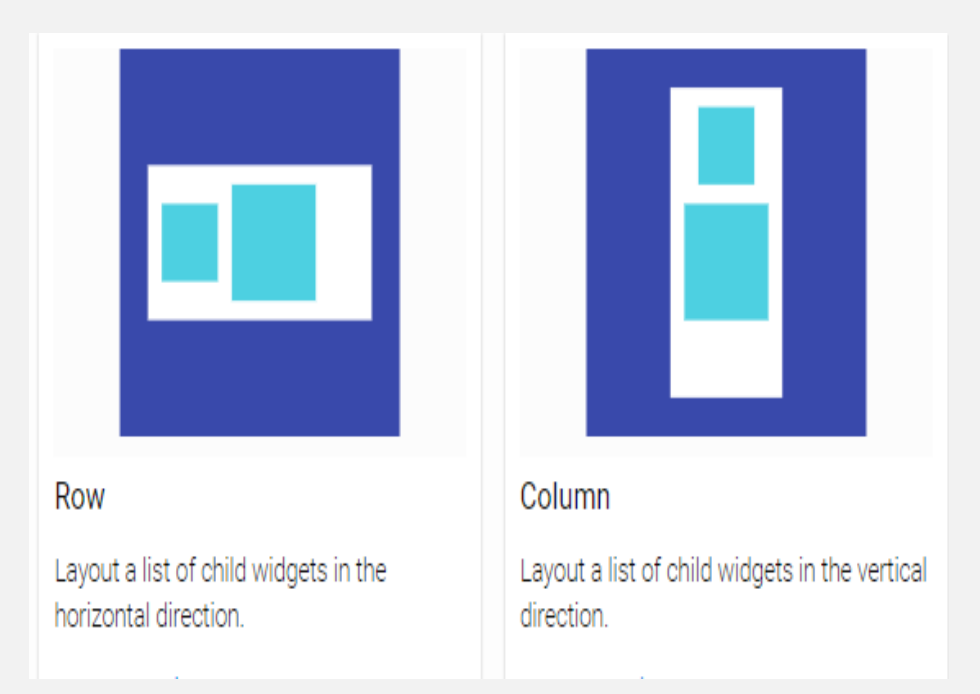

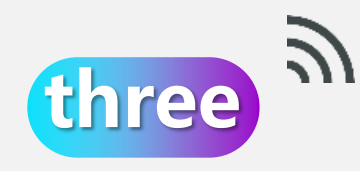

## Properti yang digunakan di Column dan Row 🚺 мојлојрво

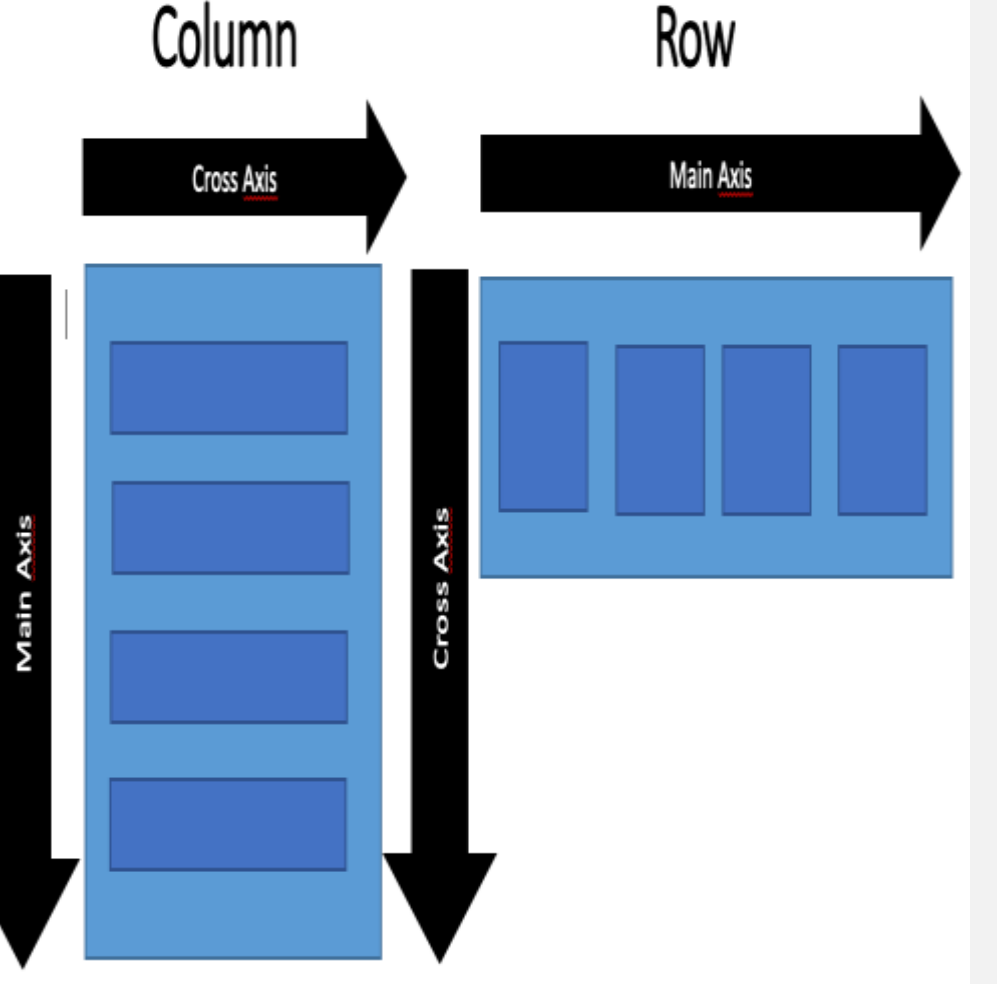

children: Properti ini merupakan wajib dan berfungsi untuk menentukan daftar <widget>[], yang akan ditempatkan.

mainAxisAlignment: Properti ini digunakan untuk mengatur tata letak vertical pada kolom, dan horizontal pada baris.

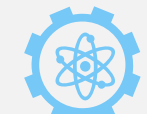

crossAxisAlignment: Properti ini digunakan untuk mengatur tata letak horizontal pada kolom, dan vertical pada baris.

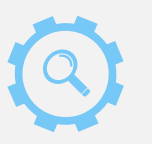

mainAxisSize: Properti ini digunakan untuk mengatur ukuran utama. Jika sebagai MainAxisSize.max, maka akan memperluas ukuran. Jika sebagai MainAxisSize.min, maka akan mengambil ukuran minimum.

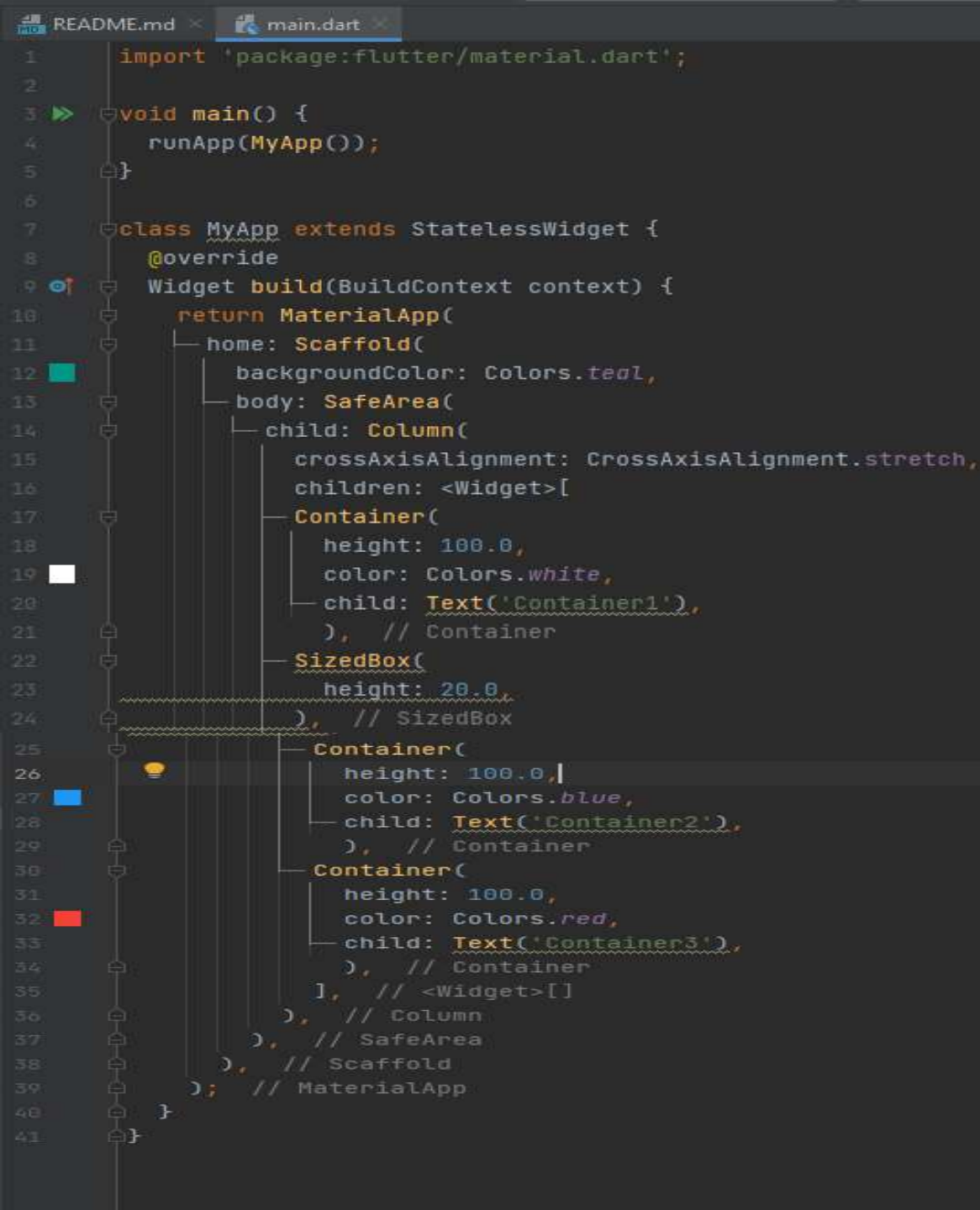

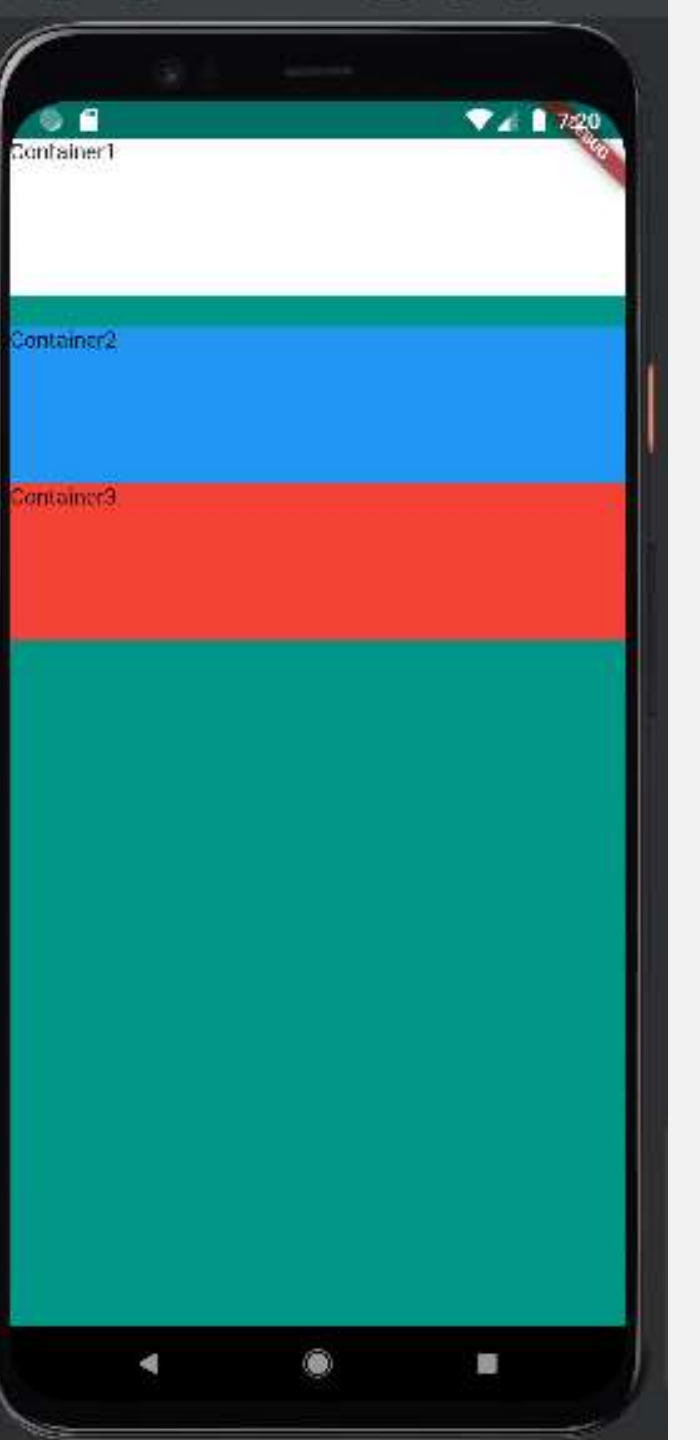

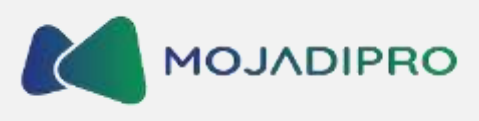

## Contoh Penggunaan Kode Pada Column

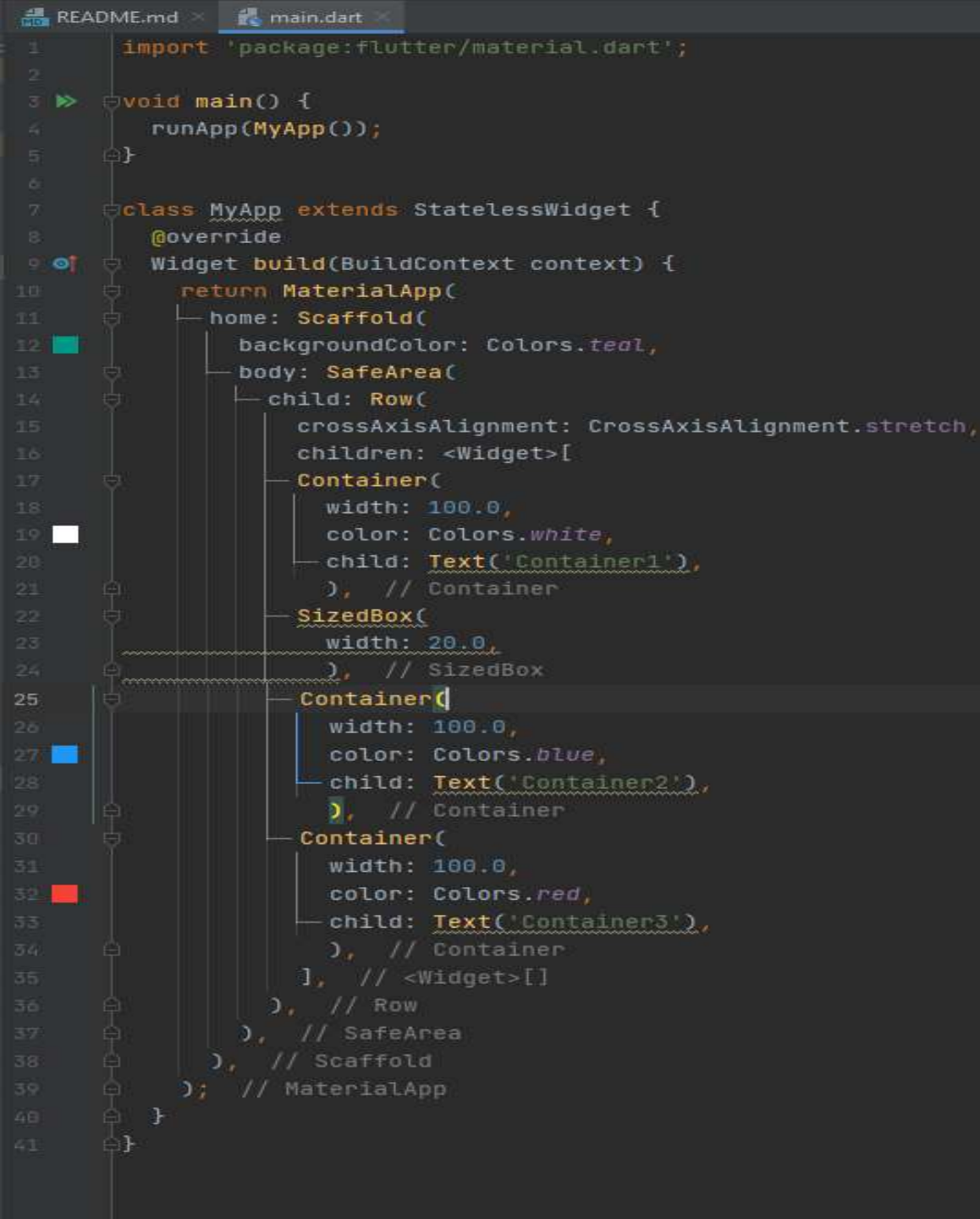

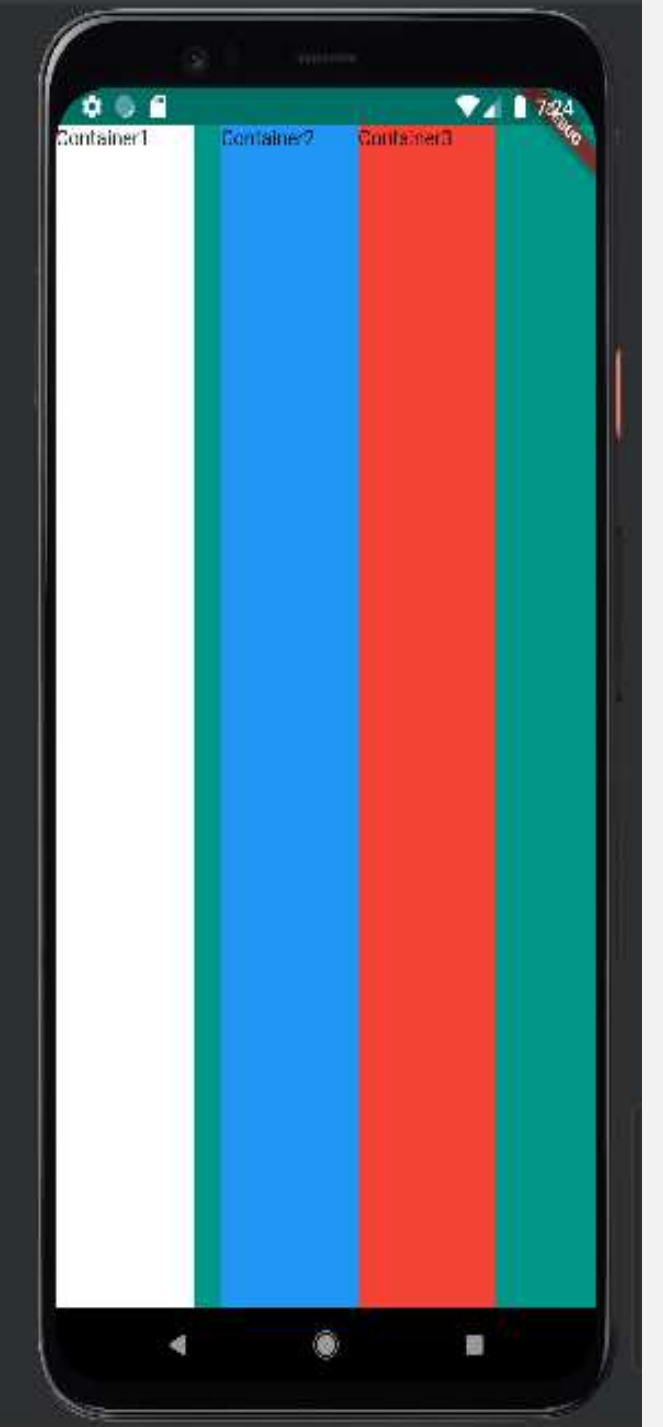

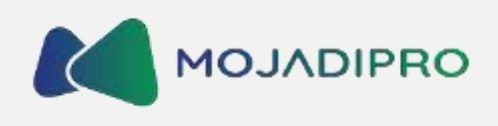

## Contoh Penggunaan Kode Pada Row

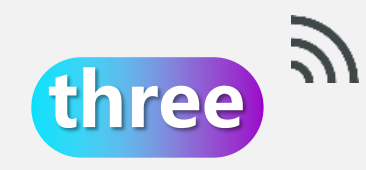

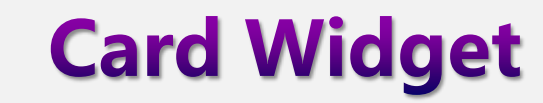

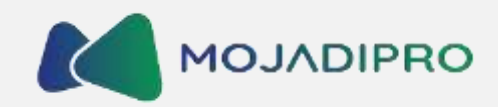

Darking. Explore unotal int Chority SK Roce for a Cure short detaription goes here and can be room Know down lines. Takes links in the back for gifts, 🛇 Autoon 🔰 🔮 Appropries San Antonia... Parent ar Charity 5K Roce for a Cure These I topper to these grows (based as to I want the rest of Fair one ine Taxifact of the next length-Stilleri 9 Altimedaret, San-Anirota.

Card merujuk pada widget yang digunakan untuk menampilkan konten dalam bentuk kartu dengan latar belakang dan bayangan.

Widget Card biasanya digunakan untuk mengatur konten dalam tata letak. Secara sederhana, sebuah card terdiri dari beberapa elemen, seperti latar belakang, judul, gambar, teks, dan sebagainya.

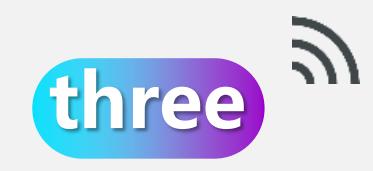

## ListTile Widget

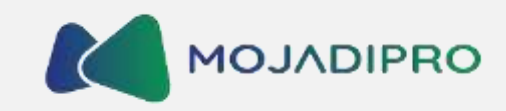

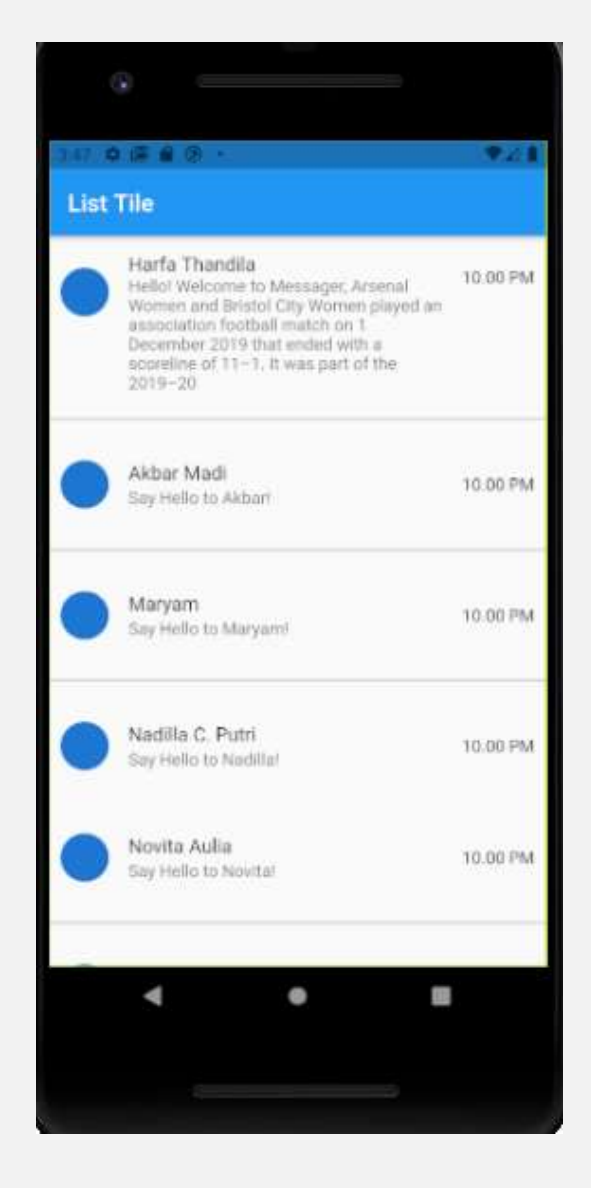

List Tile adalah sebuah widget yang digunakan untuk menampilkan data dalam bentuk daftar (list) dengan tampilan yang sudah dirancang secara default. Widget ini digunakan untuk membuat daftar item yang terstruktur dengan mudah.

## Contoh Penggunaan Kode Pada Card & ListTile 🛛 🚺

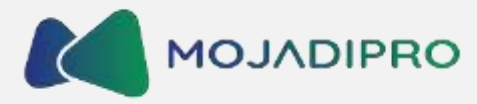

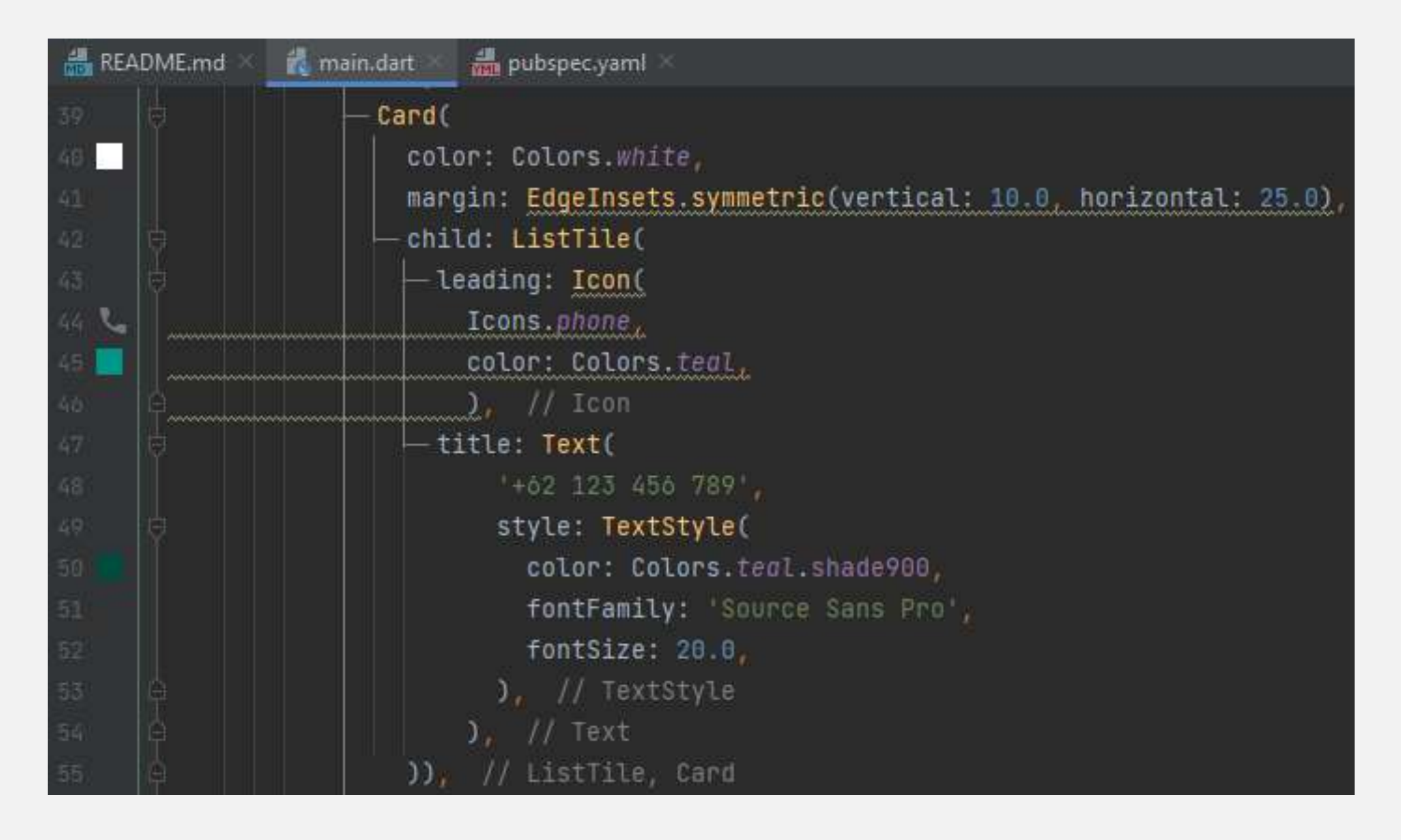

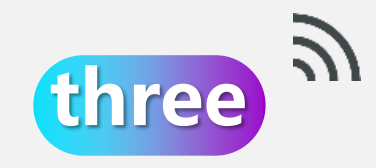

## Properti yang digunakan di Card

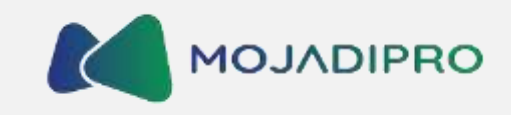

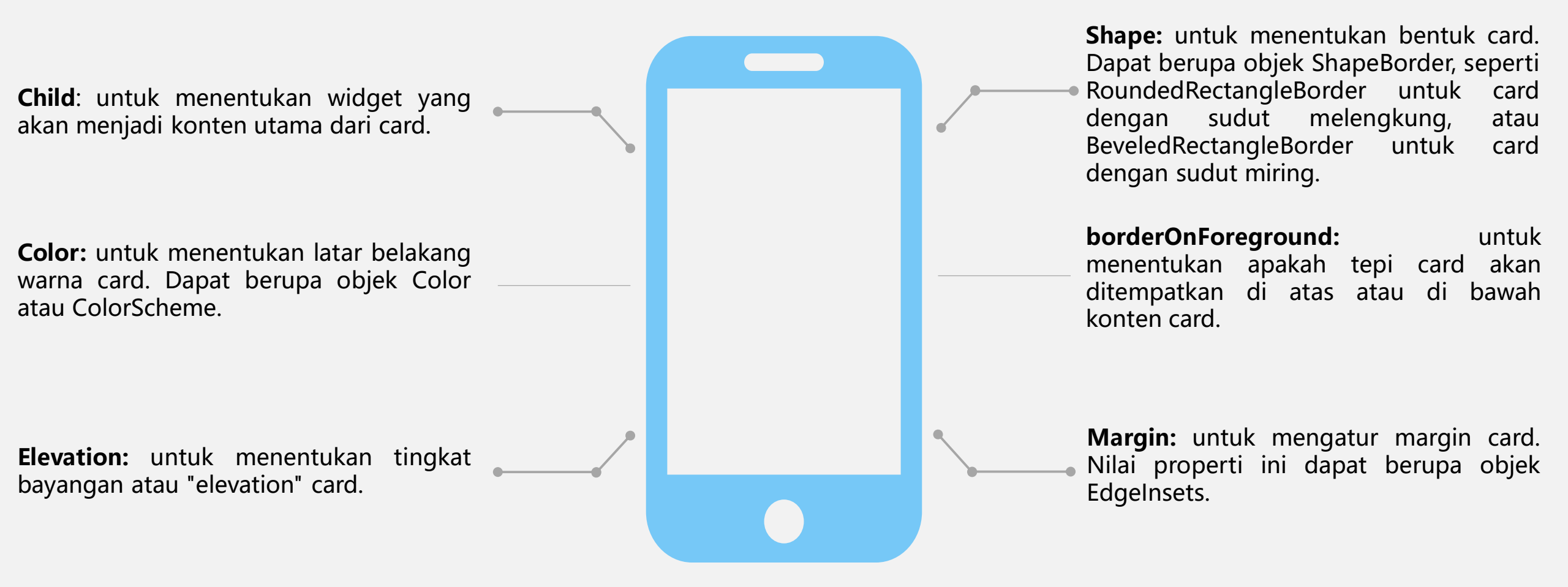

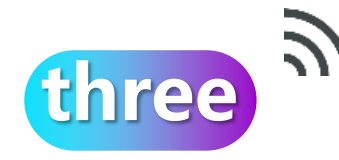

## Perbedaan Hot Reload dan Hot Restart

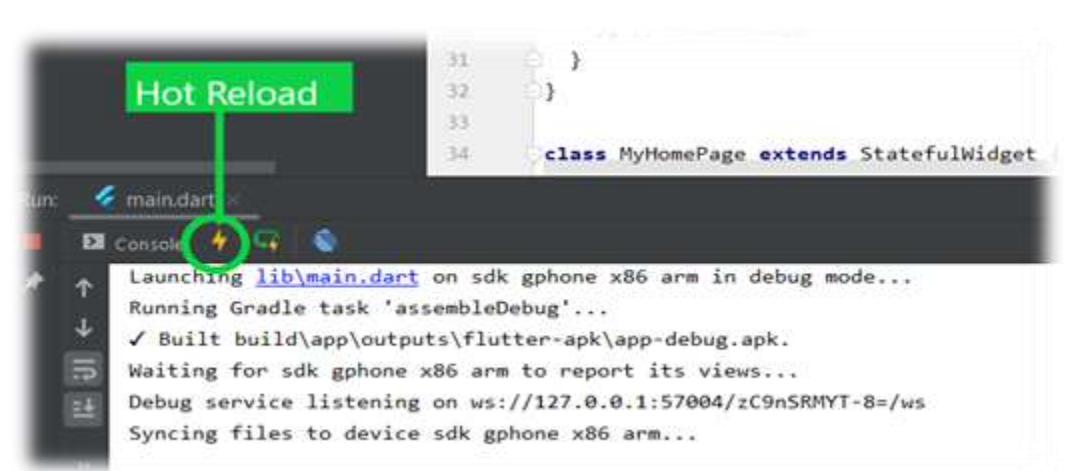

Hot reload memungkinkan pengembang untuk melihat perubahan yang dilakukan pada kode secara langsung pada aplikasi yang sedang berjalan.

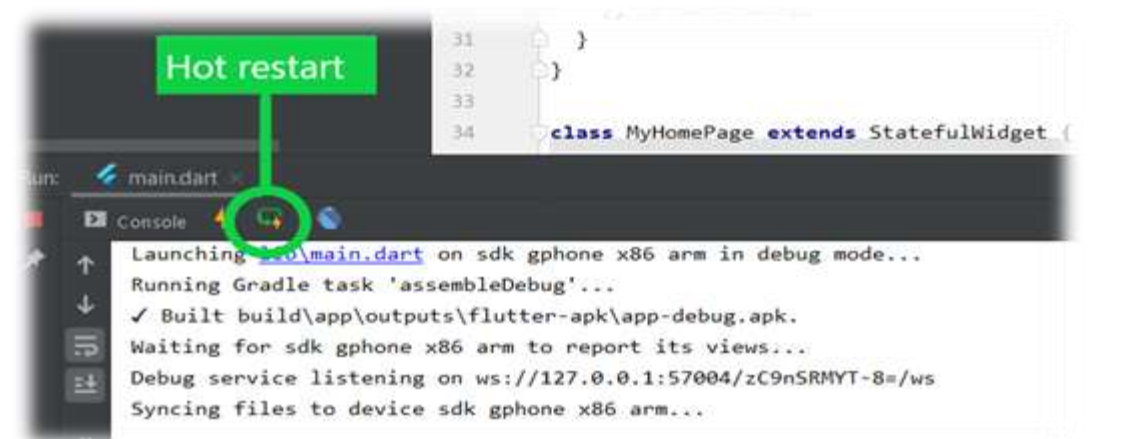

MOJADIPRO

### Hot Restart akan memulai kembali aplikasi dari awal dengan menonaktifkan semua status yang ada. Ini berarti bahwa semua keadaan aplikasi akan hilang.

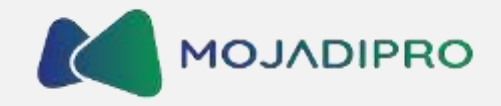

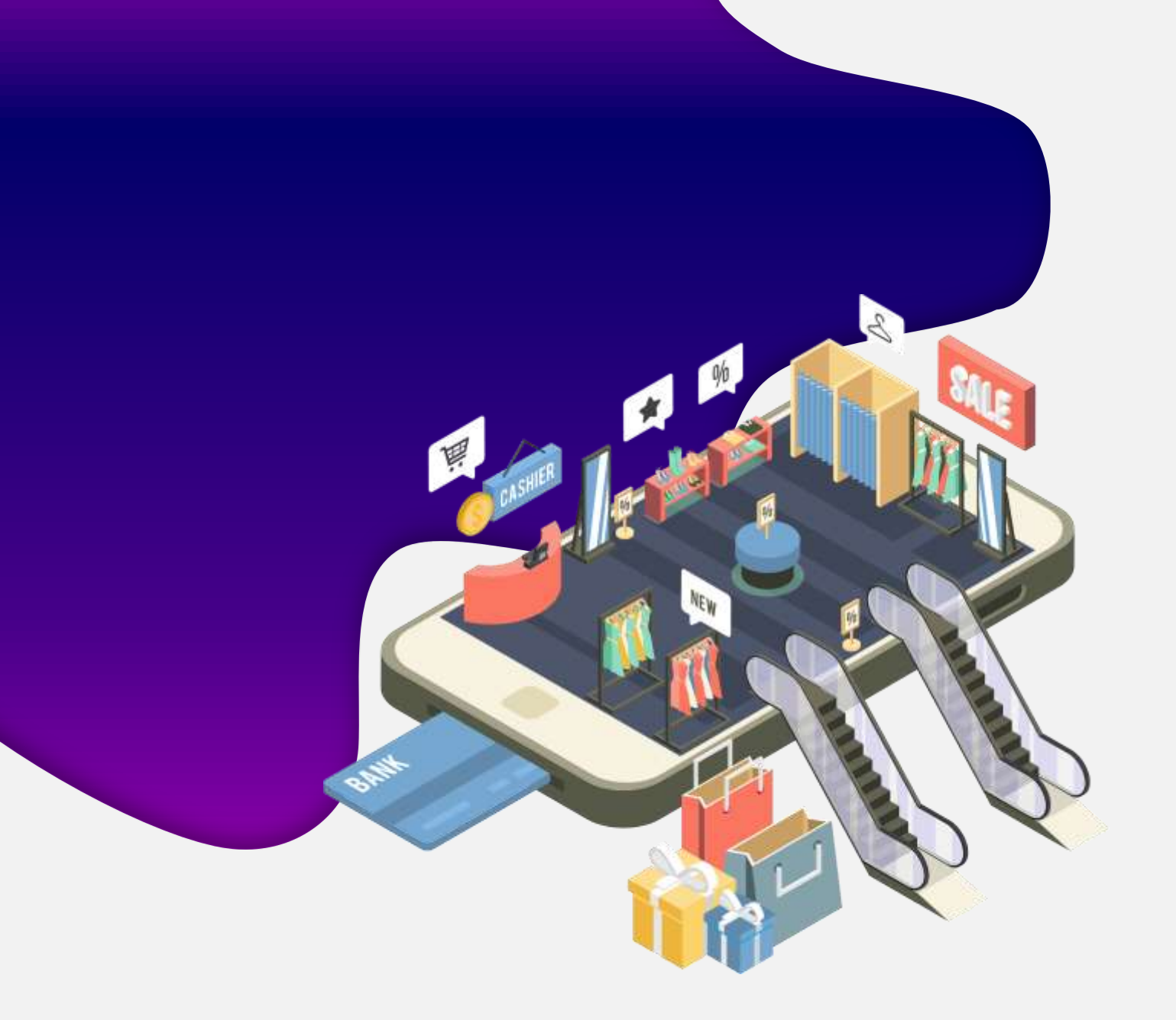

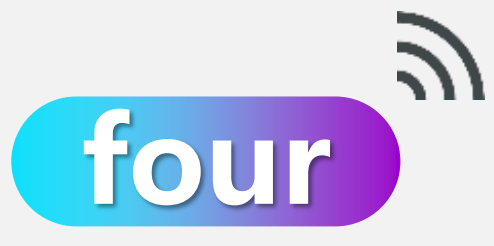

## Mempelajari cara menggunakan file pubspec.yaml

Memasukkan Asset Image dan Fonts

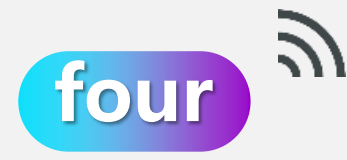

## Memasukkan Asset Image

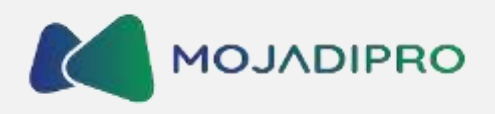

| <mark>≤ E</mark> ile <u>E</u> dit <u>V</u> iew <u>N</u> avigate <u>C</u> ode <u>R</u> e                                                                                                    | factor <u>B</u> uild R <u>u</u> n <u>T</u> ools VC <u>S W</u> inde                                           | low <u>H</u> elp flutterapps_project1 - main.dart [flutterapps_project1                                               | I.       |
|----------------------------------------------------------------------------------------------------|----------------------------------------------------------------------------------------------------|----------------------------------------------------------------------------------------------------|----------|
| flutterapps_project1 👌 lib 👌 🚜 main.dart                                                                                                    |                                                                                                    | 🔲 Pixel 4 API 27 (mobile) 🔻 🛛 🔏 mair                                                                                  | 1.dart 🔻 |
| i 🥅 Project 👻 😳 🗄 🗧                                                                                                    | 🗢 — 📇 README.md 🛛 🛃 mai                                                                                      | in.dart 🔧 💏 pubspec.yaml 🗵                                                                                            |          |
| <ul> <li>flutterapps_project1 C:\Users\Acc</li> <li>dart_tool</li> <li>idea</li> <li>im android [flutterapps_project1_</li> <li>is build</li> <li>in fonts</li> <li>im ages</li> <li>im is</li> </ul>                                                                                                    | New<br>Cut<br>⊆opy<br>Copy Path/Reference<br>Paste<br>Find Usages<br>Find in Files                           | Ctrl+X   Ctrl+X   Ctrl+C   Ctrl+C   File   Ctrl+V   Scratch File   Ctrl+F7   Directory   Ctrl+Shift+F   Kotlin Script |          |
| <ul> <li>&gt; Inib</li> <li>&gt; Iniux</li> <li>&gt; Iniux</li>     &lt;</ul> | Repl <u>a</u> ce in Files<br>Analyze<br><u>R</u> efactor<br>Flutter<br>Add to F <u>a</u> vorites             | Ctrl+Shift+R R Kotlin Worksheet<br>Dart File<br>Resource Bundle<br>EditorConfig File<br>COLOPS.teal,                  |          |
| <ul> <li>gitignore</li> <li>.metadata</li> <li>analysis_options.yaml</li> <li>flutterapps_project1.iml</li> </ul>                                                                                                    | <u>R</u> eformat Code<br>Optimi <u>z</u> e Imports<br>Reformat Code with 'dart format'<br>Override File Type | Ctrl+Alt+C<br>Ctrl+Alt+O<br>et>[<br>C<br>0,0                                                                          |          |
| README.md                                                                                                    | Run 'all tests in flutter'<br>Run 'all tests in flutter' with Covera<br>Modify Run Configuration<br>Open In  | Ctrl+Shift+F10<br>dImage: AssetImage('images/profi<br>leAvatar                                                        | le-avat  |
| r                                                                                                    | Local <u>H</u> istory                                                                                        | > xtStyle(                                                                                                    |          |

Klik kanan pada flutter project  $\rightarrow$  New  $\rightarrow$  Directory  $\rightarrow$  Beri nama images

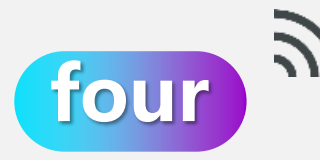

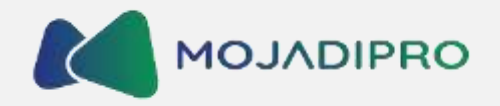

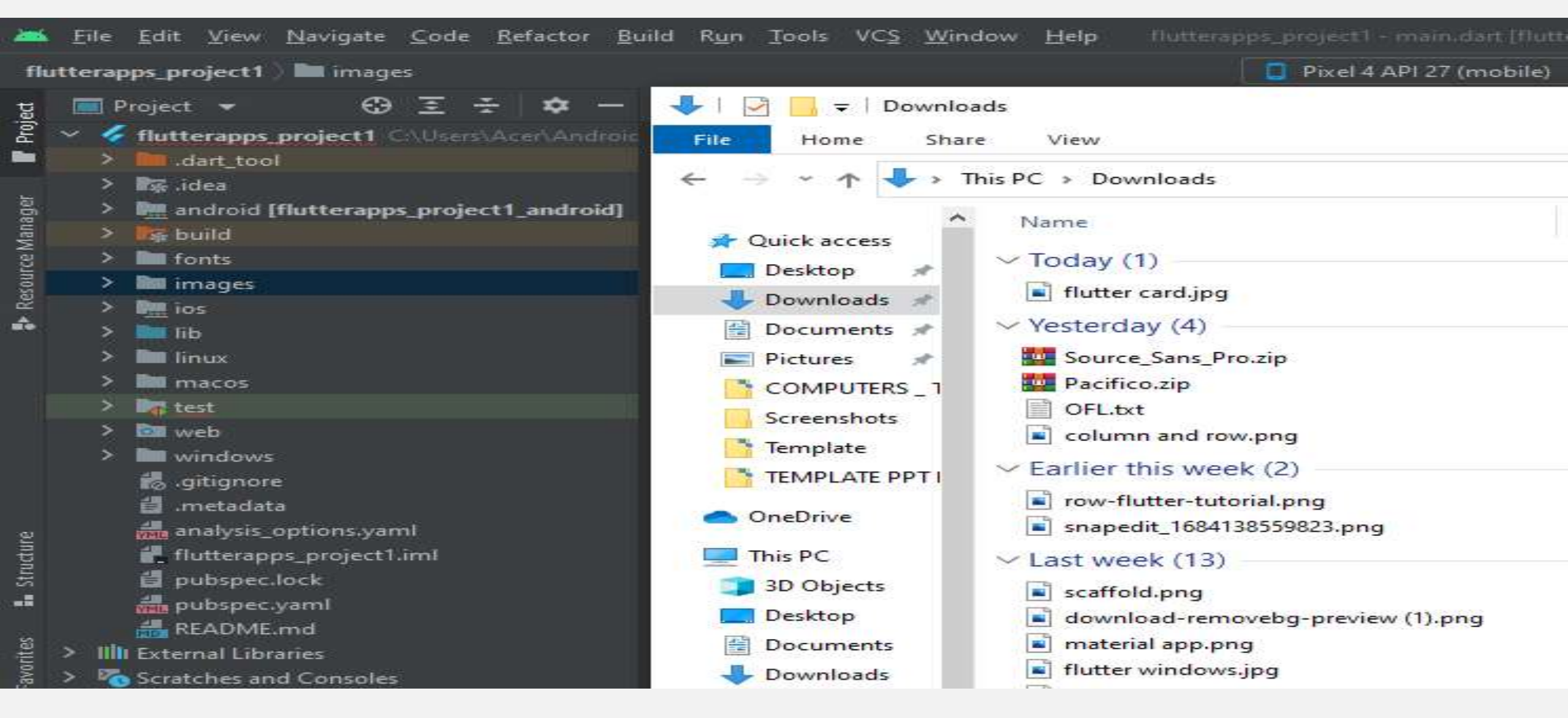

Pilih foto pada document  $\rightarrow$  lalu tarik foto kedalam folder images

## four Memasukkan Asset Image Pada File Pubspec.yaml 🖍 MOJADIPRO

Flutter menggunakan file "pubspec.yaml" untuk mengelola dependensi dan asset pada aplikasi.

| 2006                      | <u>File E</u> dit <u>V</u> iew <u>N</u> avigate <u>C</u> ode <u>R</u> efactor <u>f</u>                                                                                                    | uild R <u>un T</u> ools VC <u>S W</u> indow <u>H</u> elp flutterap                                                  | ps_project1 - pubspec.yaml [flutterapps_project1]         |
|---------------------------|----------------------------------------------------------------------------------------------------|----------------------------------------------------------------------------------------------------|-----------------------------------------------------------|
| flu                       | itterapps_project1 ) 👬 pubspec.yaml                                                                                                    |                                                                                                    | 🔲 Pixel 4 API 27 (mobile) 👻 🛛 🎸 main.dart 👻 🗌 🖸 Pixel 4 A |
| g                         | 🔳 Project 👻 😅 至 🛨 🗢 —                                                                                                    | 📇 README.md 🐇 🔣 main.dart 🗵 👬 pubspe                                                                                | c.yaml ×                                                  |
| Proj                      | <ul> <li>flutterapps_project1 C\Users\Acer\Andro</li> <li>lim.dart_tool</li> </ul>                                                                                                    | Flutter commands                                                                                                    | Pub get Pub upgrade Pub outdated Flutter doctor           |
| P Resource Manager        | <ul> <li>Normalization in the second second</li></ul> | 12<br>13 Cupertino_icons: ^1.0.2<br>14<br>15 Cldev_dependencies:<br>16 C flutter_test:<br>17 Sdk: flutter           |                                                           |
|                           | <ul> <li>linux</li> <li>macos</li> <li>test</li> <li>web</li> <li>windows</li> <li>gitignore</li> <li>.metadata</li> <li>analysis_options.yaml</li> </ul>                                                                                                    | 18<br>19 G flutter_lints: ^2.0.0<br>20<br>21 Oflutter:<br>22 Uses-material-design: true<br>23<br>24 G assets:<br>25 |                                                           |
| nts 🌾 Favorites 🚛 Structi | <ul> <li>flutterapps_project1.iml</li> <li>pubspec.lock</li> <li>pubspec.yaml</li> <li>README.md</li> <li>IIIII External Libraries</li> <li>Scratches and Consoles</li> </ul>                                                                                                    | <pre>26 27</pre>                                                                                                    | o-Regular.ttf                                             |
| 🔭 Build Varian            |                                                                                                    | 33     fonts:       34     - asset: fonts/SourceS       35     - Document 1/1 > flutter: > assets:                  | SansPro-Regular.ttf<br>Item 1/1 🔹 images/profile-avata    |
|                           | 🗃 TODO 🛛 Problems 🏼 🗜 Version Control                                                                                                    | 🛂 Terminal 🔊 Dart Analysis 🚍 Logcat 🕫 P                                                                             | rofiler 🕨 Run 📲 App Inspection                            |
|                           | * daemon started successfully (today 9:51)                                                                                                    |                                                                                                    |                                                           |

Ketik nama foto yang ada di folder images pada assets  $\rightarrow$  save  $\rightarrow$  klik pub get  $\rightarrow$  run emulator

## Memasukkan Fonts Pada Project Flutter

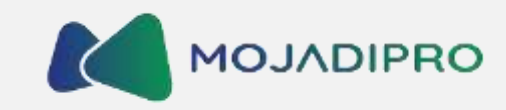

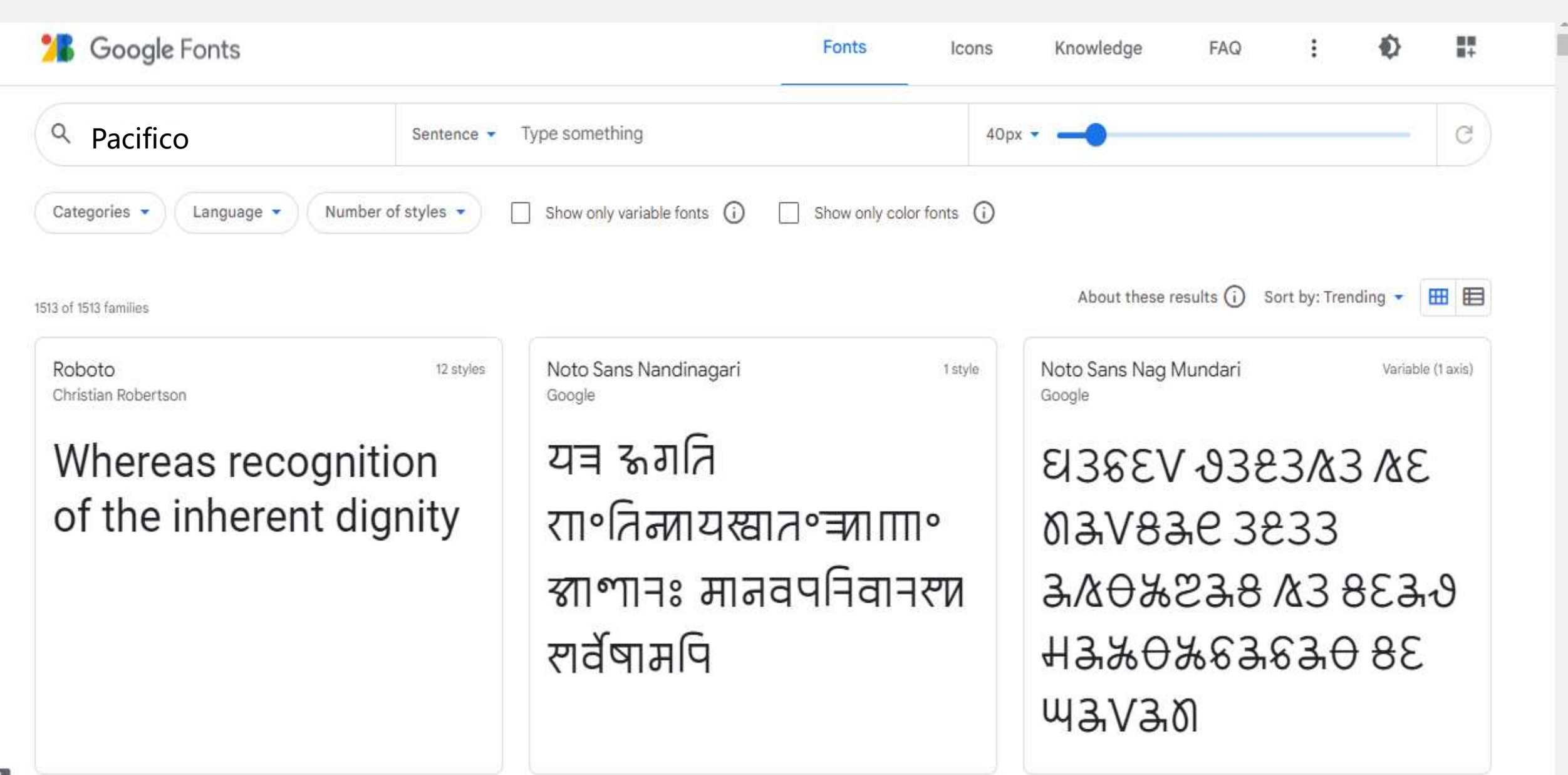

tour

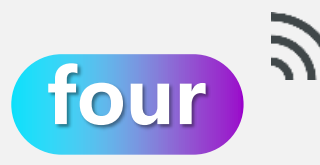

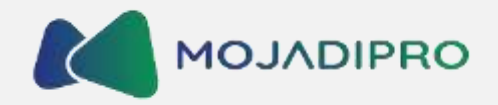

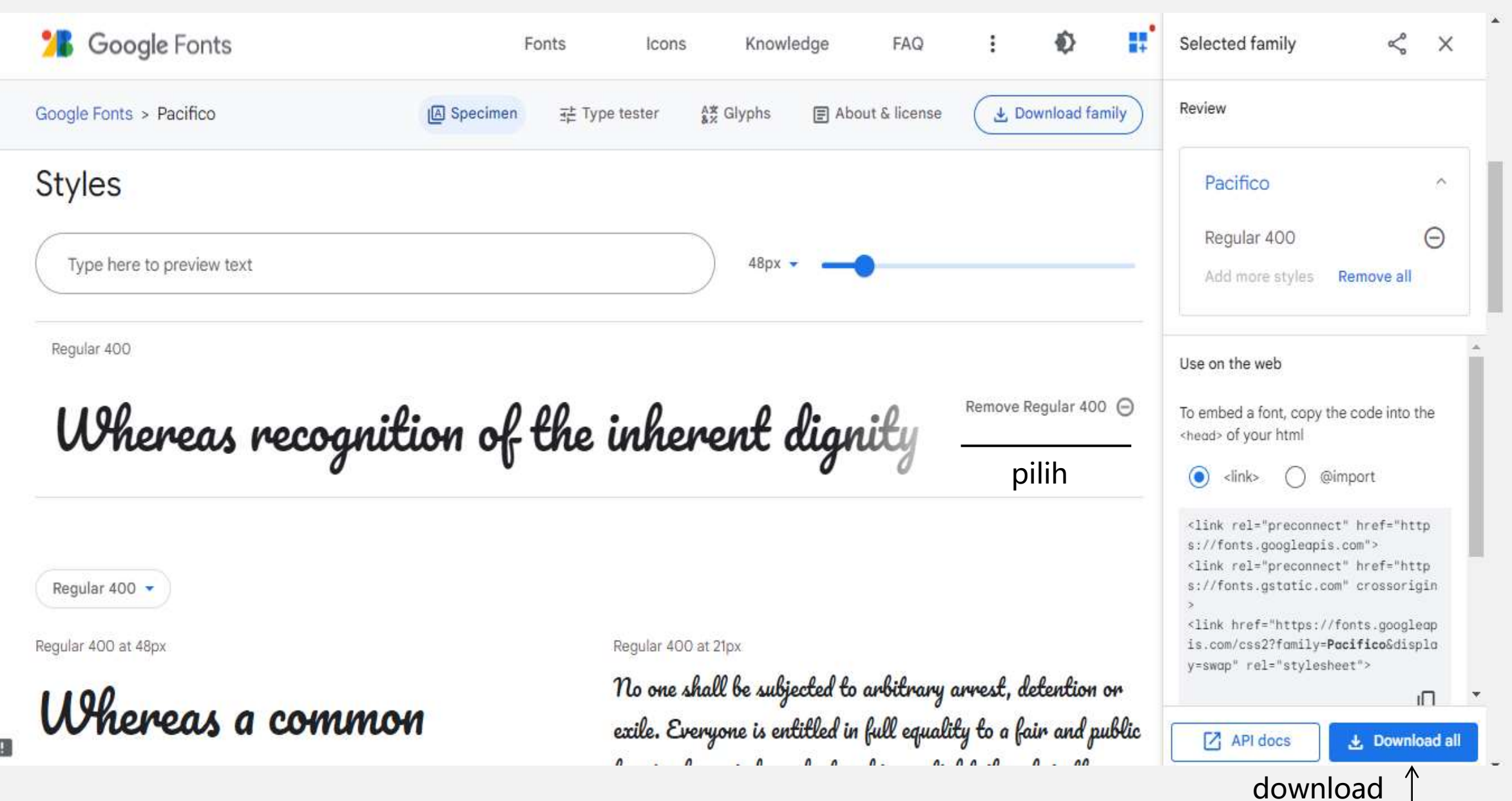

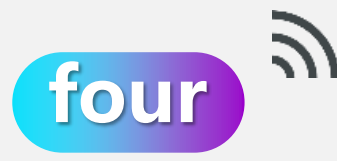

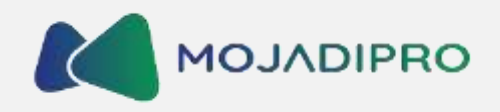

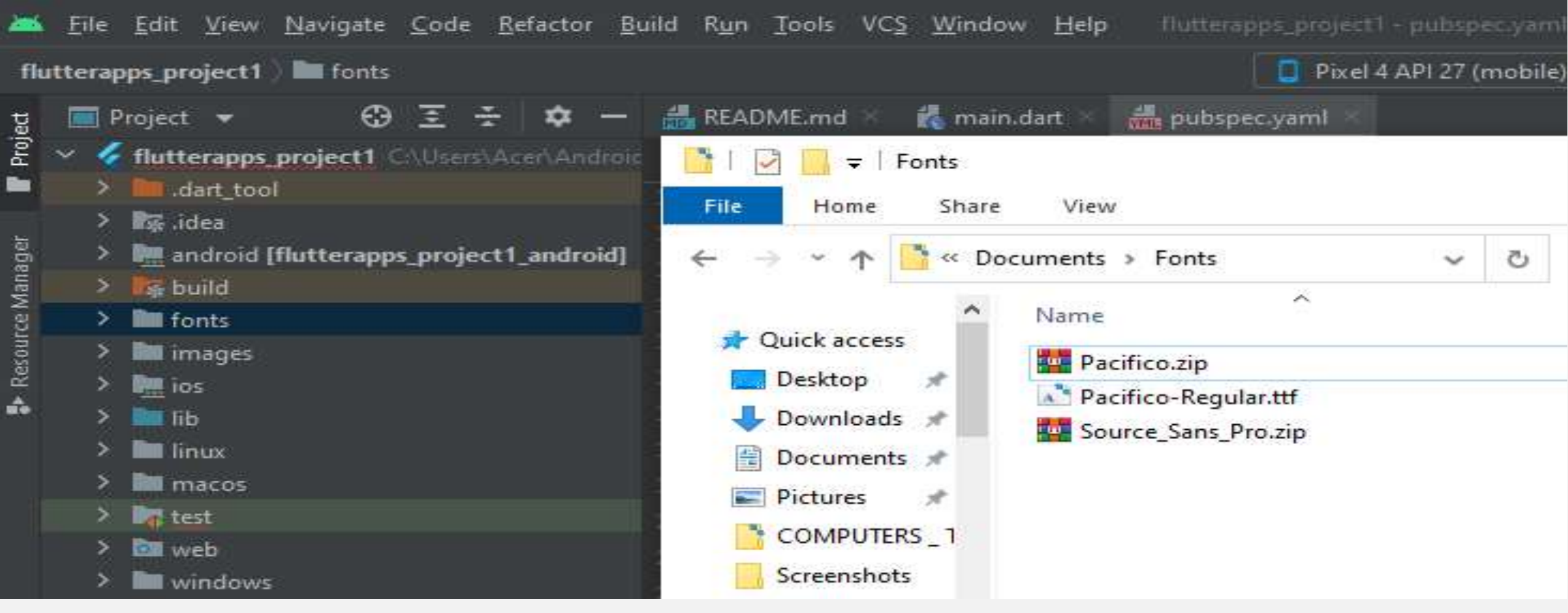

- Buka file zip yang sudah di download
- Ekstract file
- Pindahkan fonts file kedalam fonts folder

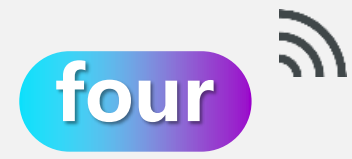

## Memasukkan Fonts Pada File Pubspec.yaml

| *            | <u>F</u> ile <u>E</u> dit <u>V</u> iew <u>N</u> avigate <u>C</u> ode <u>R</u> efactor <u>B</u> u                                                                                                    | ild R <u>u</u> n <u>T</u> ools VC <u>S W</u> indow <u>H</u> elp flutterap                 | ps_project1 - pubspec.yaml [flut! | erapps_project1] |                 |
|--------------|----------------------------------------------------------------------------------------------------|-------------------------------------------------------------------------------------------|-----------------------------------|------------------|-----------------|
| flu          | tterapps_project1 ) 🖿 fonts                                                                                                    |                                                                                           | 📋 Pixel 4 API 27 (mobile) 🔻       | 🧹 maîn.dart 🔻    |                 |
| g            | 🥅 Project 👻 😳 王 🛬 🗕                                                                                                    | 🚜 README.md 🗧 🐔 main.dart 🗧 👬 pubspec                                                     | c.yaml ×                          |                  |                 |
| Proj         | <ul> <li>flutterapps_project1_C\Users\Acer\Androic</li> <li>dart_tool</li> </ul>                                                                                                    | Flutter commands                                                                          | Pub get Pub upgrade               | Pub outdated     | Flutter doctor  |
| lager        | > 🙀 .idea<br>> 🛄 android [flutterapps_project1_android]                                                                                                    | 12<br>13 G cupertino_icons: ^1.0.2                                                        |                                   | Anal             | yze packages to |
| Resource Mar | Separate Second Second Se | 14<br>15 Odev_dependencies:<br>16 Offlutter_test:                                         |                                   |                  |                 |
| ŵ            | > iib<br>> iiib<br>> iii inux                                                                                                    | 17 G sdk: flutter                                                                         |                                   |                  |                 |
|              | <ul> <li>&gt; Interest</li> <li>&gt; Interest</li> <li>&gt; Interest</li> <li>&gt; Interest</li> <li>&gt; Interest</li> </ul>                                                                                                    | 20<br>21 oflutter:<br>22 uses-material-design: true                                       |                                   |                  |                 |
| ructure      | igitignore                                                                                                    | <pre>23 24 assets: 25 - images/profile-avatar. 26</pre>                                   | png                               |                  |                 |
| rites 📠 St   | <ul> <li>pubspec.iock</li> <li>pubspec.yaml</li> <li>README.md</li> <li>IIII External Libraries</li> </ul>                                                                                                    | 27 Fonts:<br>28 - family: Pacifico<br>29 Fonts:                                           |                                   |                  |                 |
| ¥ Favo       | Scratches and Consoles                                                                                                    | 30 G 💡 - asset: fonts/Pacific                                                             | o-Regular.ttf                     |                  |                 |
| id Variants  |                                                                                                    | 32     - family: Source Sans Pr       33     - fonts:       34     - asset: fonts/SourceS | o<br>ansPro-Regular.ttf           |                  |                 |

Ketik nama fonts pada assets  $\rightarrow$  save  $\rightarrow$  klik pub get  $\rightarrow$  run emulator

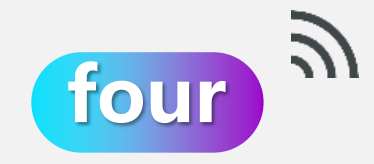

## **Memasukkan Materials Icons**

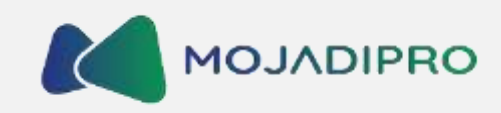

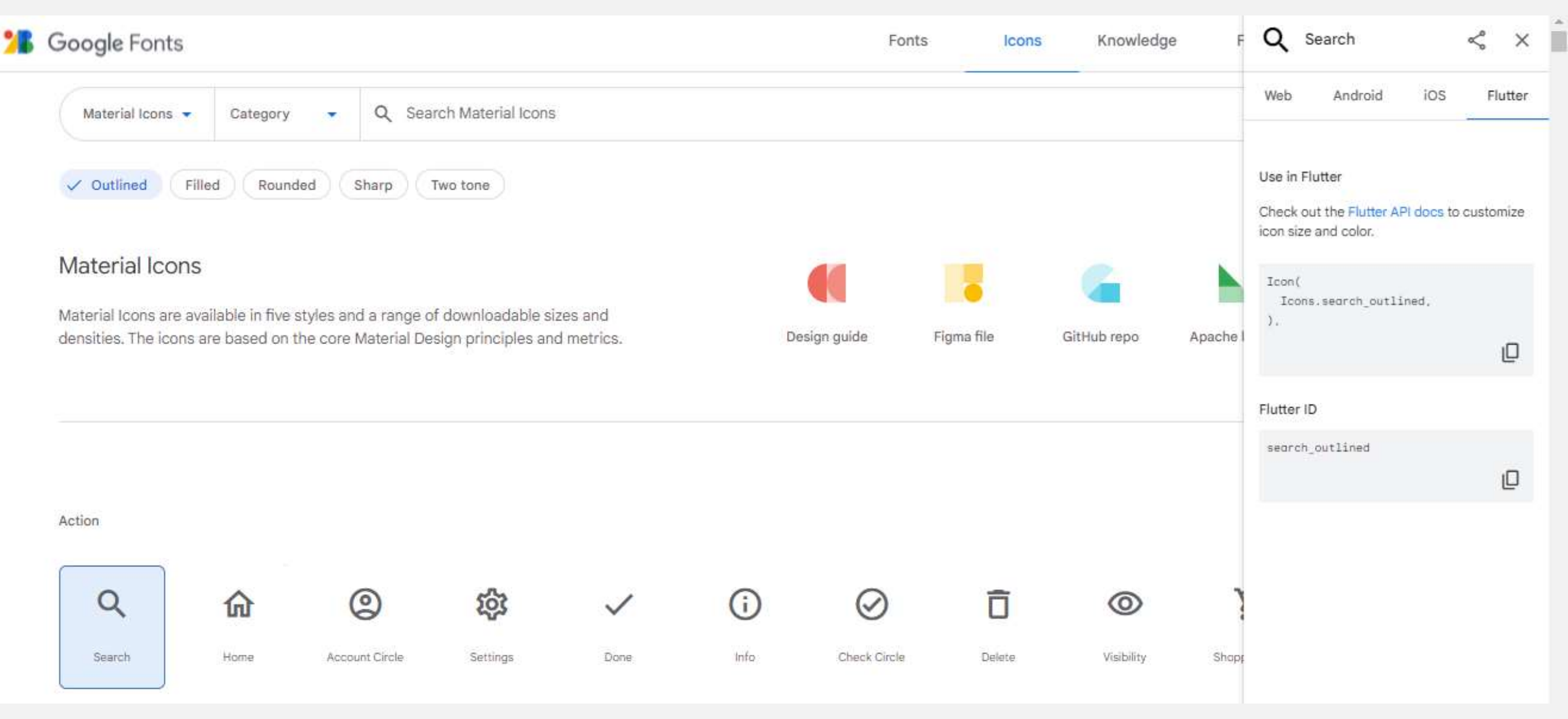

Buka Google Fonts  $\rightarrow$  pilih Icons  $\rightarrow$  klik icon yang akan dipakai  $\rightarrow$  Pilih Flutter  $\rightarrow$  Salin kode pada Android Studio

## Hasil User Interface

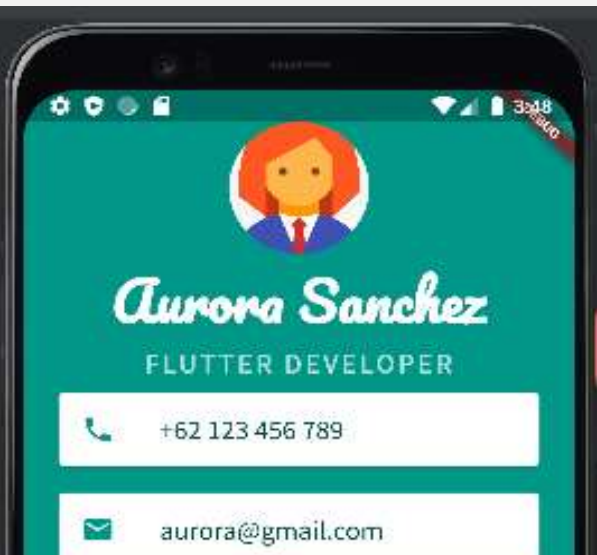

20

import 'package:flutter/material.dart';

void main() { runApp(MyApp());

class MyApp extends StatelessWidget { @override Widget build(BuildContext context) { return MaterialApp( home: Scaffold( backgroundColor: Colors.*teal*, body: SafeArea( child: Column( children: <Widget>[ CircleAvatar( radius: 50.0, backgroundImage: AssetImage('images/profileavatar.png'),

#### /, T

Text( 'Aurora Sanchez', style: TextStyle( fontFamily: 'Pacifico', fontSize: 40.0, color: Colors.*white*, fontWeight: FontWeight.*bold*, ), ), Text( 'FLUTTER DEVELOPER', style: TextStyle( fontFamily: 'Source Sans Pro', fontSize: 20.0, color: Colors.*teal*.shade100, letterSpacing: 2.5, fontWeight: FontWeight.*bold*, Card( color: Colors.white, margin: EdgeInsets.symmetric(vertical: 10.0, horizontal: 25.0), child: ListTile( leading: lcon( Icons.phone. color: Colors.teal. title: Text( '+62 123 456 789', style: TextStyle( color: Colors.teal.shade900. fontFamily: 'Source Sans Pro', fontSize: 20.0. Card( color: Colors.white, margin: EdgeInsets.symmetric(vertical: 10.0, horizontal: 25.0), child: ListTile( leading: lcon( Icons.email. color: Colors.teal title: Text( 'aurora@gmail.com', style: TextStyle( fontSize: 20.0, color: Colors.teal.shade900 fontFamily: 'Source Sans Pro',

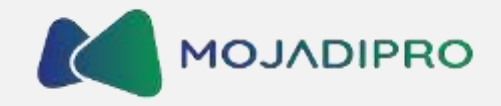

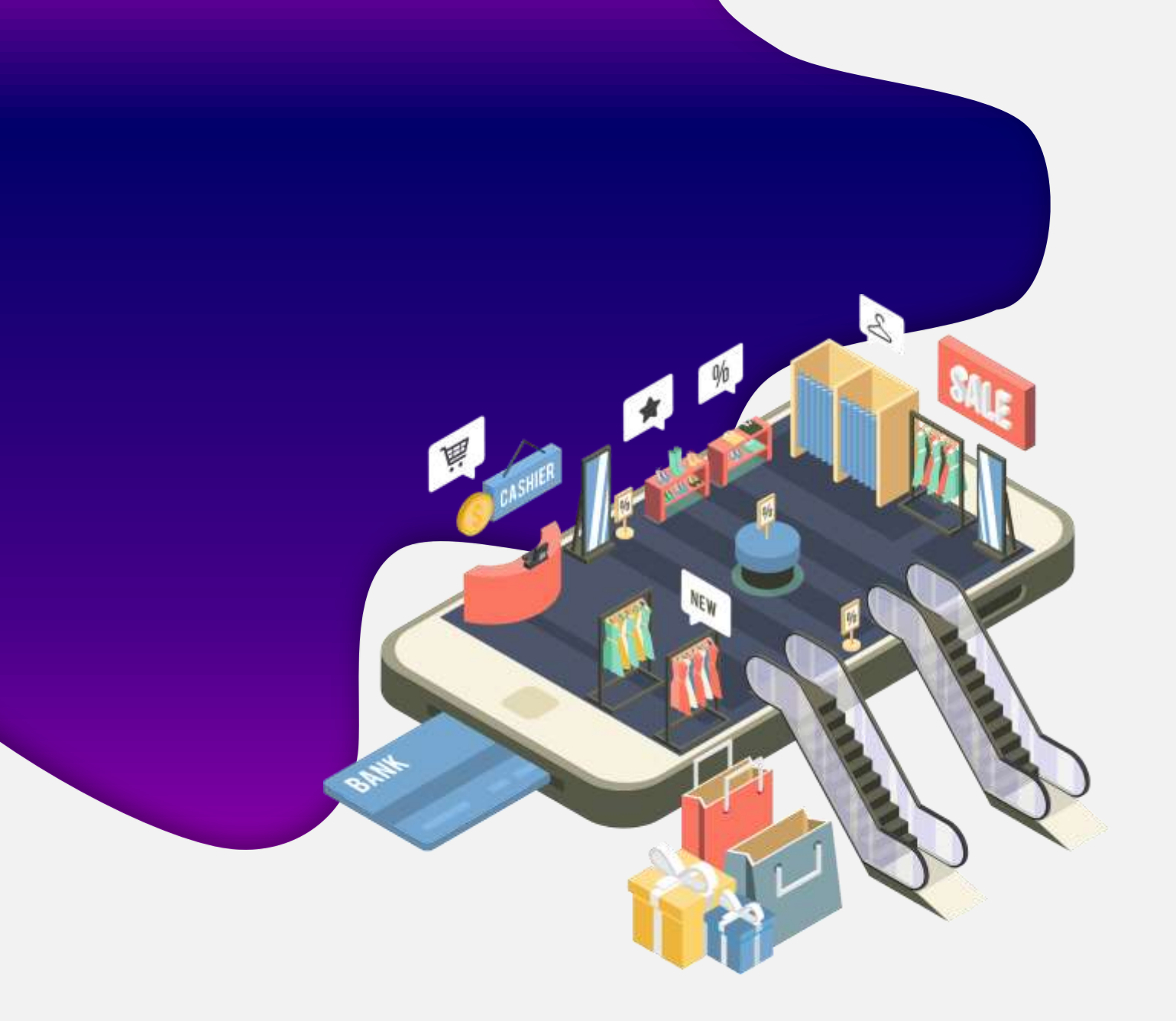

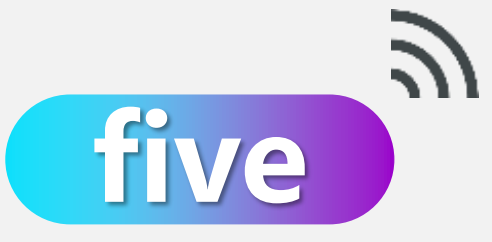

## Mempelajari Cara Memasukkan App Icon

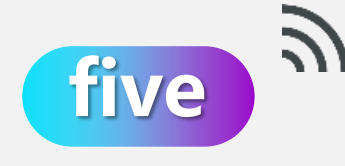

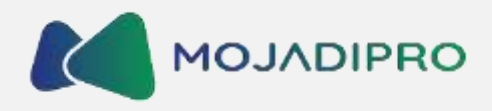

 $\sim$ 

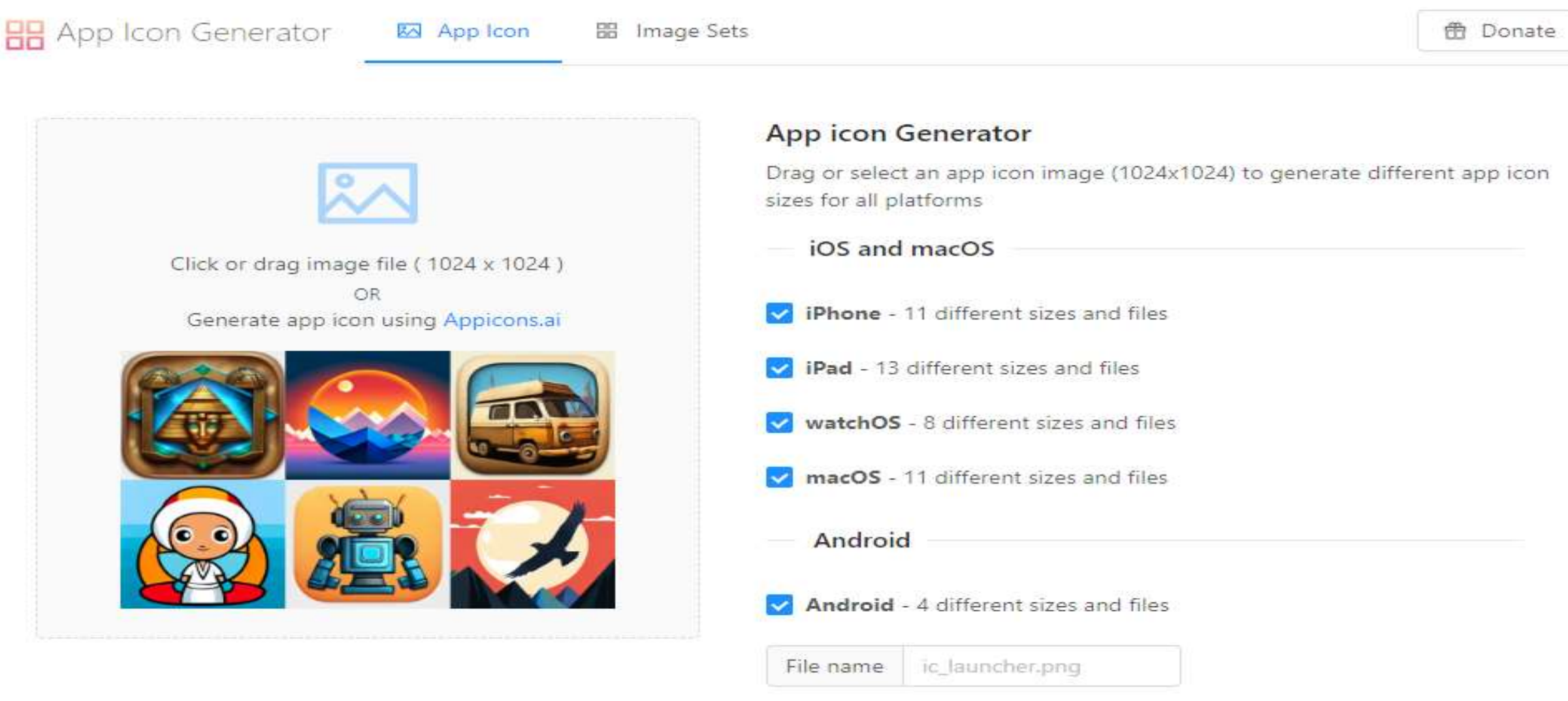

Change file name for all generated Android images

#### Buka App Icon Generator $\rightarrow$ Klik image file

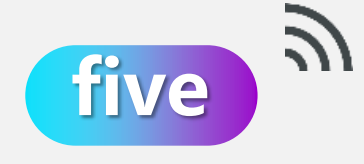

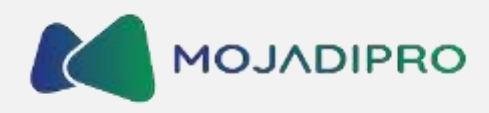

🔠 App Icon Generator

🖾 App Icon

🔠 Image Sets

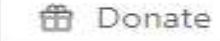

 $\sim$ 

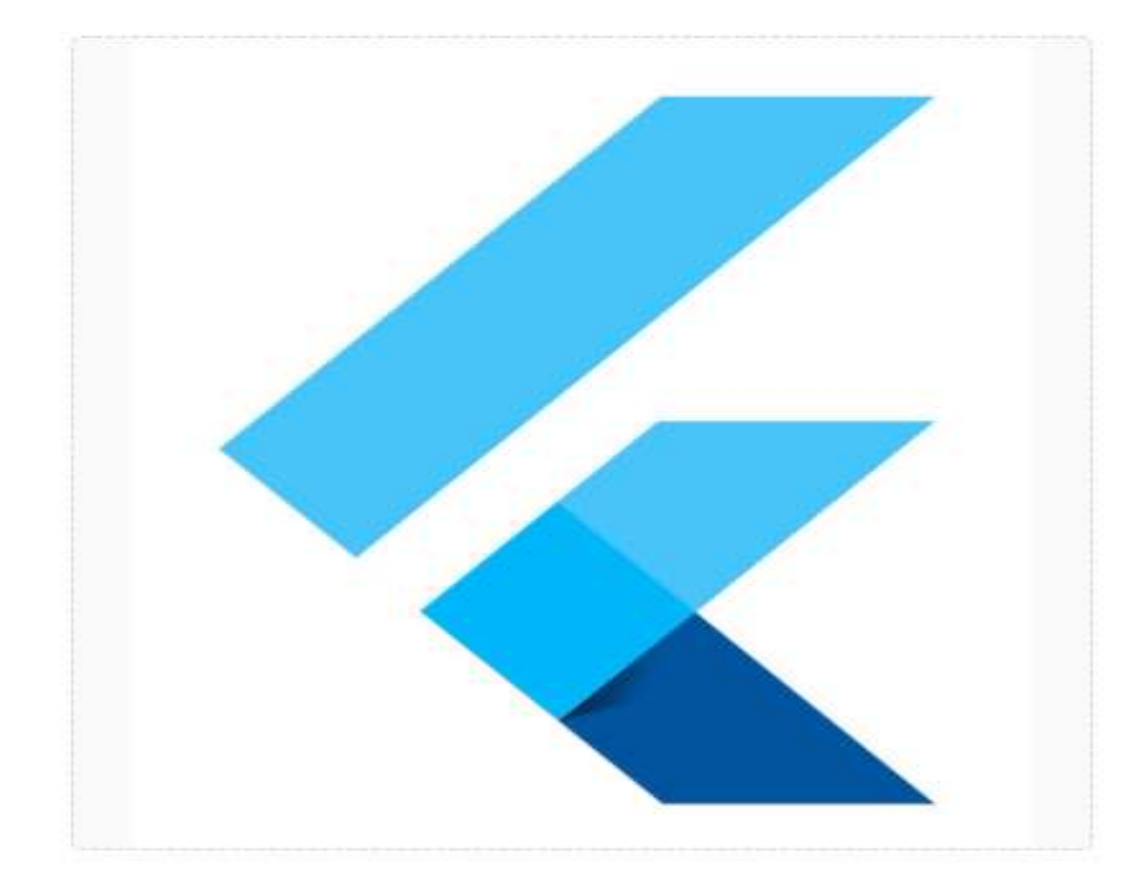

#### App icon Generator

Drag or select an app icon image (1024x1024) to generate different app icon sizes for all platforms

iOS and macOS
 iPhone - 11 different sizes and files
 iPad - 13 different sizes and files
 watchOS - 8 different sizes and files
 macOS - 11 different sizes and files
 Android

Android - 4 different sizes and files

File name ic\_launcher.png

Change file name for all generated Android images

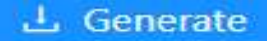

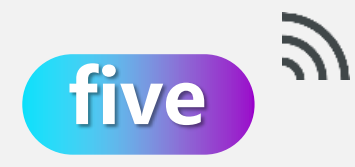

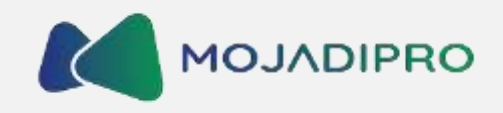

| <b>3</b>                                              |                   |                   |                                                               | s 🗊 🛛                                                          | â. 🚽        | *       |
|-------------------------------------------------------|-------------------|-------------------|---------------------------------------------------------------|----------------------------------------------------------------|-------------|---------|
| Add Extract To                                        | Test Viev         | v Delete          | Find Wiz                                                      | ard Info Vir                                                   | usScan Comm | ent SFX |
| Applcons.                                             | zip - ZIP archive | unpacked s        | ize 298.710 bytes                                             |                                                                |             |         |
|                                                       |                   | (1994) Free 1995  |                                                               |                                                                |             |         |
| ~                                                     |                   | -                 | -                                                             |                                                                |             |         |
| lame                                                  | Size              | Packed            | Туре                                                          | Modified                                                       | CRC32       |         |
| lame                                                  | Size              | Packed            | Type<br>File folder                                           | Modified                                                       | CRC32       |         |
| ame<br><br>android                                    | Size              | Packed            | Type<br>File folder<br>File folder                            | Modified 08/06/2023 13:                                        | CRC32       |         |
| ame<br><br>android<br>Assets.xcassets                 | Size              | Packed            | Type<br>File folder<br>File folder<br>File folder             | Modified<br>08/06/2023 13:<br>08/06/2023 13:                   | CRC32       |         |
| ame<br><br>android<br>Assets.xcassets<br>appstore.png | Size<br>177.936   | Packed<br>177.936 | Type<br>File folder<br>File folder<br>File folder<br>PNG File | Modified<br>08/06/2023 13:<br>08/06/2023 13:<br>08/06/2023 13: | CRC32       |         |

Buka file zip yang telah di download  $\rightarrow$  Pilih Android  $\rightarrow$  Ekstrak file

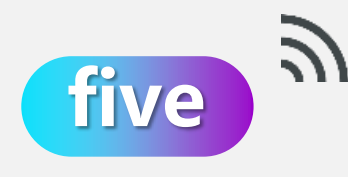

mipmap-hdpi mipmap-mdpi mipmap-xhdpi mipmap-xxhdpi mipmap-xxhdpi

Masukkan folder ke dalam file res

## Memasukkan App Icon

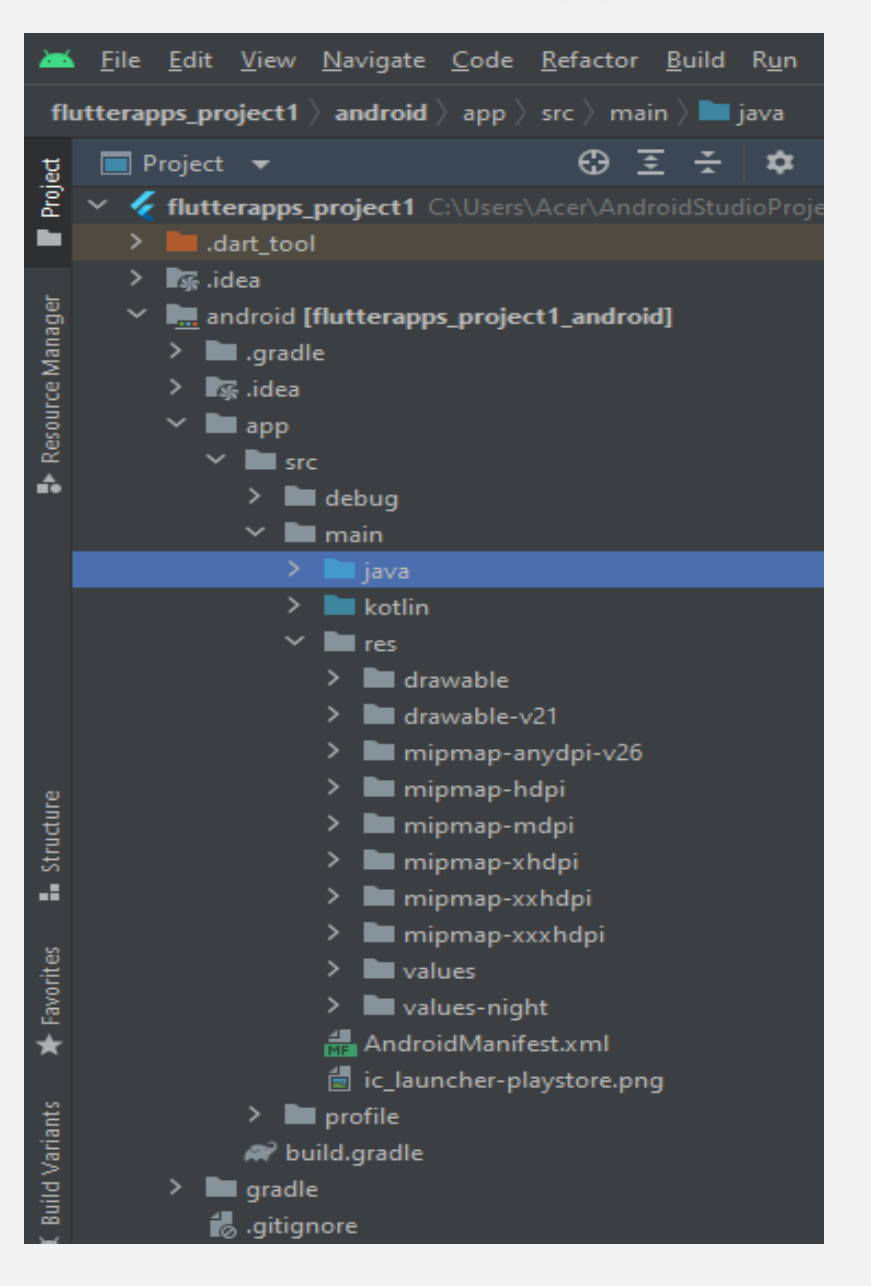

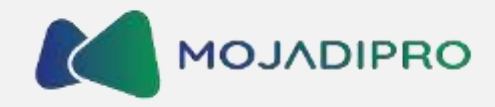

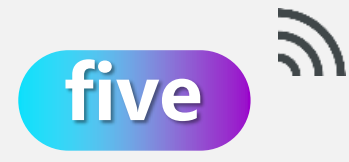

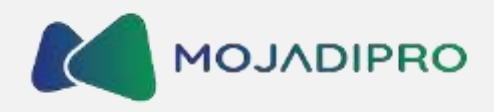

| -                  | <u>F</u> ile               | <u>E</u> dit <u>V</u> i                                                                                                    | iew <u>N</u> av                                                           | vigate                                                 | <u>C</u> ode <u>R</u> e | factor <u>B</u> u | iild R <u>u</u> n <u>T</u> ools                                      | VCS Window Help flutterapps_project1 - pubspec.yaml [flutterapps_project1]                                                                                                    |
|--------------------|----------------------------|----------------------------------------------------------------------------------------------------|---------------------------------------------------------------------------|--------------------------------------------------------|-------------------------|-------------------|----------------------------------------------------------------------|----------------------------------------------------------------------------------------------------|
| flu                | tterap                     | ps_proje                                                                                                    | ct1) an                                                                   | droid                                                  | 🖿 арр                   |                   |                                                                      | 🔲 < no device selected> 🤝 🖌 🖌 main.dart 💌                                                                                                    |
| Project            | 🔲 Р<br>~ 🎸                 | roject 🔹                                                                                                    | <del>.</del><br>pps_proj                                                  | ਉ<br>ect1 ਂ                                            | ∑ ÷<br>∖Users\Ac        | 🗢 —<br>er\Androis | 击 README.md                                                          | nands                                                                                                    |
| esource Manager    | ><br>~                     | dart<br>, idea<br>andr<br>, idea<br>, idea<br>, | _tool<br>oid [flutt<br>gradle<br>nn<br>New                                | erapps_                                                | project1_               | _android]         | 25 E                                                                 | - images/profile-avatar.png<br>nts:<br>- family: Pacifico<br>> fonts:<br>- asset: fonts/Pacifico-Regular.ttf                                                                                                    |
| *                  |                            | 武の記載 日前 諸の                                                                                                    | Cut<br>Copy<br>Copy<br>Paste<br>Find U<br>Find in<br>Replac               | Path/Ref<br>sages<br>Files<br>e in Files               | erence                  |                   | Ctrl+X<br>Ctrl+C<br>Ctrl+V<br>Alt+F7<br>Ctrl+Shift+F<br>Ctrl+Shift+R | <pre>family: Source Sans Pro fonts:     asset: fonts/SourceSansPro-Regular.ttf     image asset can refer to one or more resolution-specific     tos://flutter_dev/assets-and-images/#resolution-aware</pre>                                                   |
| structure          | > > > >                    | in fo                                                                                                    | Refact<br>Flutter<br>Add to                                               | e<br>or<br>Favorite                                    | es                      |                   |                                                                      | ><br>Open Android module in Android Studio ts from package dependencie<br>tps://flutter.dev/assets-and-images/#from-packages                                                                                                    |
| ts 🗛 Favorites 🖬 . | ><br>><br>><br>><br>><br>> | iit<br>Iir<br>Iir<br>Iir<br>Iir<br>Iir<br>Iir<br>Iir<br>Iir<br>Iir<br>Iir                                                                                                    | <u>R</u> eform<br>Optim<br><u>D</u> elete<br>Overrid<br>Open I<br>Local I | nat Code<br>ize Impo<br><br>le File Ty<br>n<br>History | :<br>ints<br>/pe        |                   | Ctrl+Alt+L<br>Ctrl+Alt+O<br>Delete                                   | add custom fonts to your application, add a fonts section<br>this "flutter" section. Each entry in this list should he<br>"amily" key with the font family name, and a "fonts" key wi<br>st giving the asset and other descriptors for the font. Fo<br>ample: |
| . Build Varian     |                            | ™ ·9<br>≝ .rr ℃<br>∰ ar →<br>∰ flu                                                                                                    | Reload<br>Comp<br>Mark E                                                  | from Di<br>are With<br>irectory                        | isk<br><br>as           |                   | Ctrl+D                                                               | <pre>)nts:<br/>- family: Schyler<br/>fonts:<br/>&gt;</pre>                                                                                                    |

Pilih Android  $\rightarrow$  Klik kanan pada App  $\rightarrow$  Flutter  $\rightarrow$  Open Android module

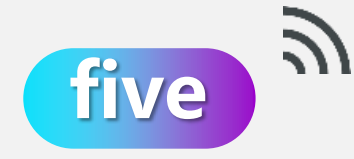

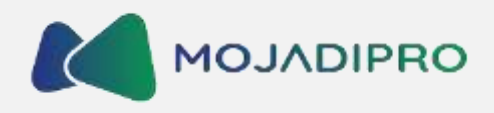

| an                                       | idroid 👌 ap | ∎ )  | src 🔪 main 👌 📭 res               |                   |            |                          |                 |                       | <b>~</b>                  | 📥 app 🔻 |
|------------------------------------------|-------------|------|----------------------------------|-------------------|------------|--------------------------|-----------------|-----------------------|---------------------------|---------|
| g                                        | 🞽 Andr      | oid  | <b>~</b>                         |                   | \$         | ÷                        | ≈ –             |                       |                           |         |
| Proj                                     | 👻 🖿 app     | •    |                                  |                   |            |                          |                 |                       |                           |         |
|                                          | >           | ma   | nanifests                        |                   |            |                          |                 |                       |                           |         |
| Resource Manager                         | >           | java | 3                                |                   |            |                          | K-11- Cl (E)    |                       |                           |         |
|                                          | > 😽         | java | (generated)                      |                   |            |                          | Kotlin Class/Fi | le                    |                           |         |
|                                          |             |      | New                              |                   | >          |                          | C++ Class       |                       |                           |         |
|                                          | > 🔗 Gra     |      | Add C++ to Module                |                   |            |                          | C/C++ Source    | File                  |                           |         |
|                                          |             |      |                                  |                   | H          | C/C++ Header File        |                 |                       |                           |         |
|                                          |             |      |                                  |                   | Ctrl+C     | <>                       | Android Resou   | urce File             | an automa Dauthia Chift   |         |
|                                          |             | _    | Copy Path/Reference              |                   |            | ✓ Man<br>Sar<br>7 🖆 File | Android Resou   | arce Directory        | erywnere Double Si        | nitt    |
|                                          |             |      | Paste                            | Cti               | rl+V       |                          | Sample Data D   | Ctrl+Alt+Shift+Insert | Ctrl+Shift+N<br>es Ctrl+E |         |
|                                          |             |      | Find <u>U</u> sages              | Alt               | t+F7       |                          | Scratch File    |                       |                           |         |
|                                          |             |      | Find in Files                    | Ctrl+Shi          | hift+F     |                          | Directory       |                       |                           |         |
|                                          |             |      | Replace in Files                 | Ctrl+Shift+R      | -          | Image Asset              |                 |                       |                           |         |
|                                          |             |      | Analyze                          |                   | 2          | Vector Asset             |                 | n Bar Alt+Home        |                           |         |
| Ҝ Build Variants 🔺 Favorites 🖿 Structure |             |      | <u>R</u> efactor                 |                   | ,          |                          | Kotlin Script   |                       | here to open them         |         |
|                                          |             |      | Add to Favorites                 | ><br>Ctrl+Shift+T | ` <b>-</b> | Kotlin Worksheet         |                 | nere to open men      |                           |         |
|                                          |             | ••   | Show In Resource Manager         |                   | 200        |                          |                 |                       |                           |         |
|                                          |             |      | Reformat Code                    | Ctrl+A            | Ctrl+Alt+L | 200                      | Fragment >      |                       |                           |         |
|                                          |             |      | Optimize imports                 | Ctri+Ait+O        | -          | 🛎 Folder 💦 🗧             |                 |                       |                           |         |
|                                          |             |      | Overnde File Type                |                   | 🛥          | - 🗻                      | Service >       |                       |                           |         |
|                                          |             |      | Open In                          |                   |            | ( 🛎                      | UiComponent     | >                     |                           |         |
|                                          |             | 5    | Local <u>H</u> istory            |                   | 2 2        |                          | Automotive      | >                     |                           |         |
|                                          |             |      |                                  |                   |            |                          | XML             | >                     |                           |         |
|                                          |             | ->*  | Compare With                     | Ctr               | rl+D       |                          | Wear            | 2                     |                           |         |
|                                          |             |      | Load/Unload Modules              |                   |            | - 🗂                      | AIDL            | 1                     |                           |         |
|                                          |             |      | Convert Java File to Kotlin File | Ctrl+Alt+Shif     | ft+K       |                          | Google          | 1                     |                           |         |
|                                          | =           |      | Convert to WebP                  |                   |            |                          | Compose         |                       |                           |         |
|                                          |             | + 5+ | Udio to create an image asset    |                   |            |                          | Other           |                       |                           |         |
|                                          | open Asse   |      | adio to create an image asset    |                   |            |                          |                 |                       |                           |         |

Pilih Android  $\rightarrow$  Klik kanan pada App  $\rightarrow$  Flutter  $\rightarrow$  Open Android module

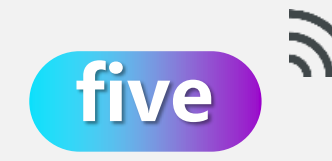

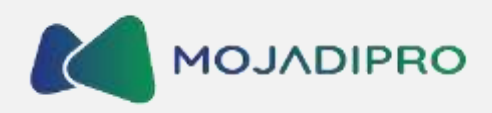

#### 📥 Asset Studio

 $\sim$ 

### Configure Image Asset

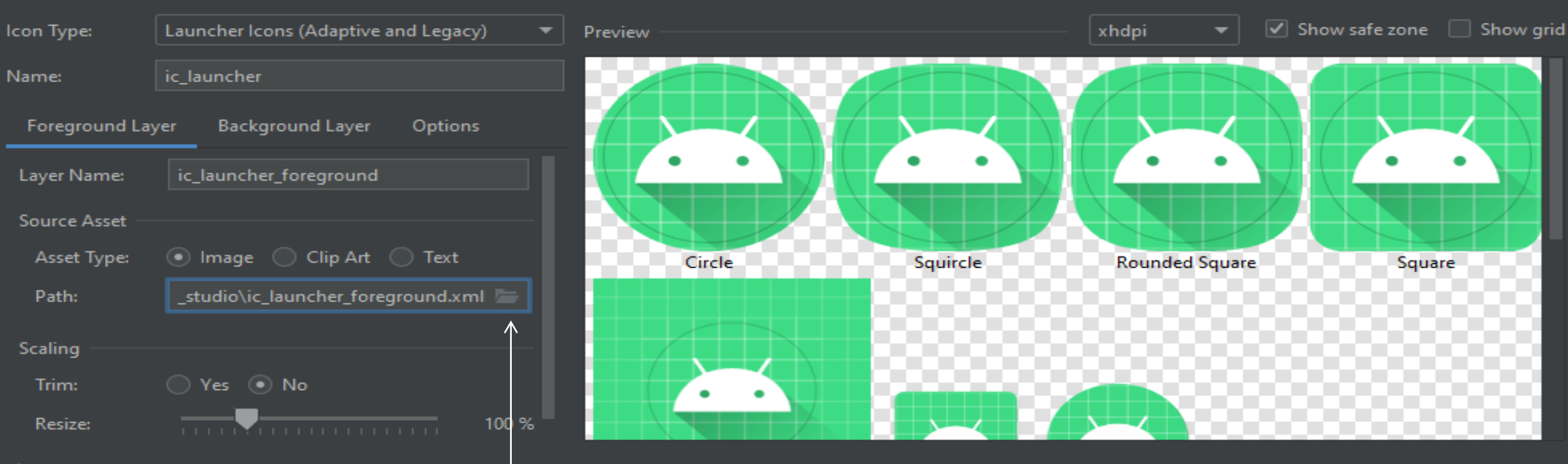

An icon with the same name already exists and will be overwritten.

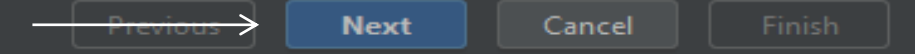

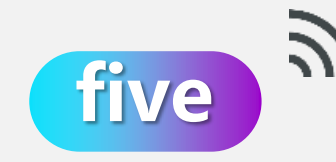

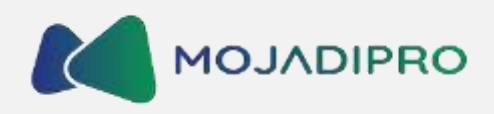

Next

Cancel

#### 📉 Asset Studio

 $\times$ 

### Configure Image Asset

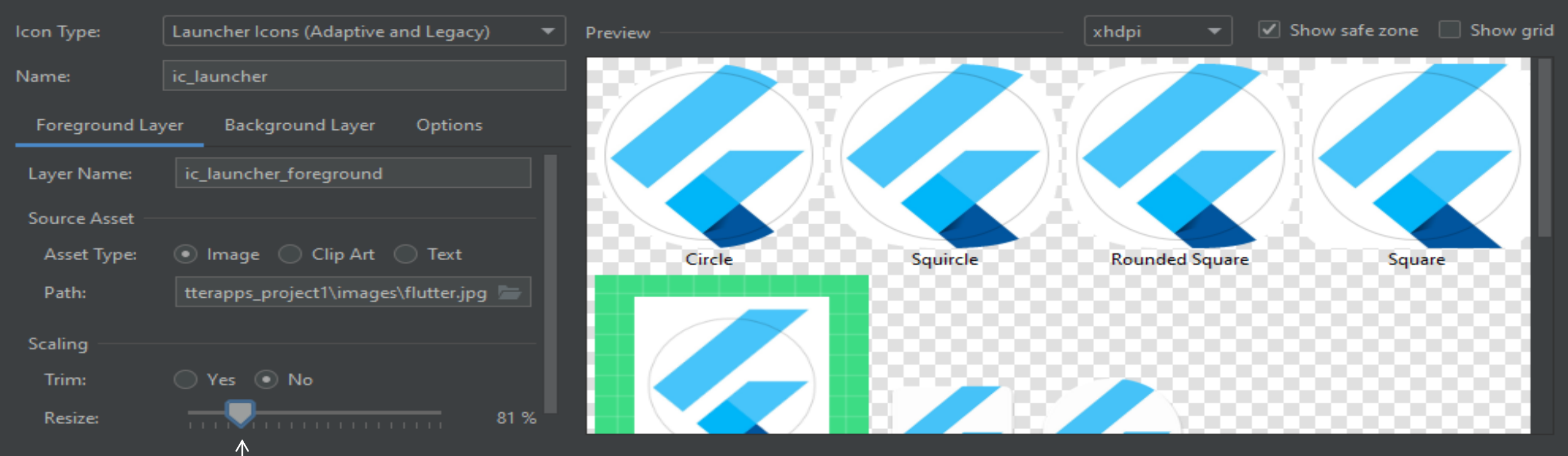

An icon with the same name already exists and will be overwritten.

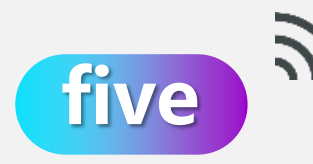

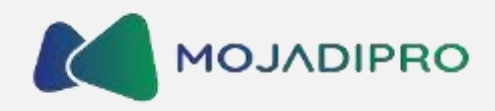

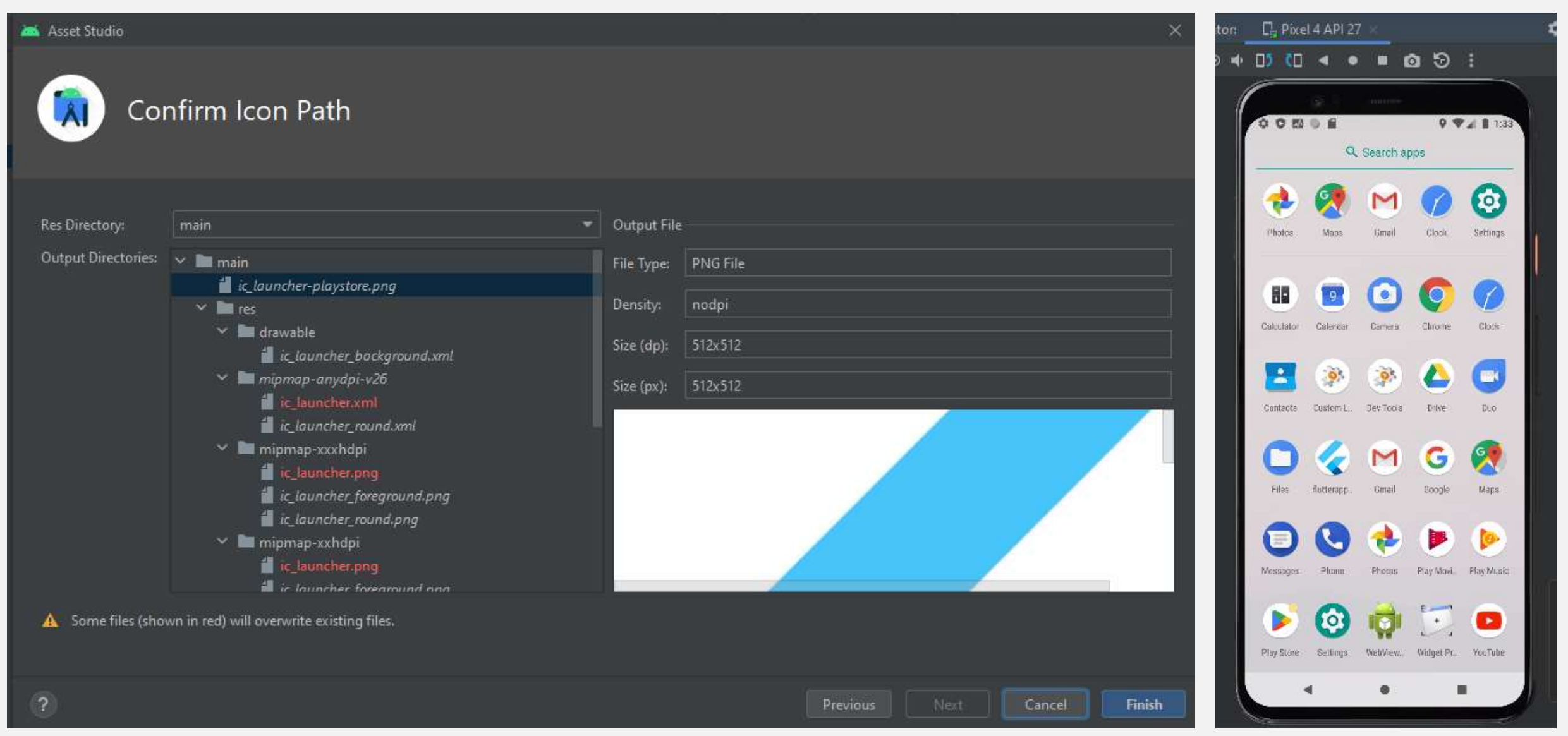

### Klik finish $\rightarrow$ lalu buka di emulator

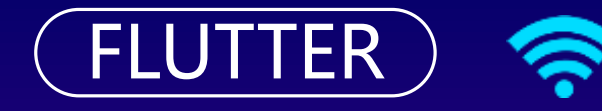

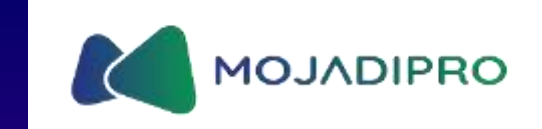

# **TERIMA KASIH**